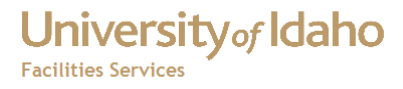

# FAMIS Web Time

# **User Manual**

Haight, Timothy 3/3/2012

# University of Idaho Facilities Services

# Table of Contents

| Introduction                         | 3  |
|--------------------------------------|----|
| User Requirements                    | 3  |
| Purpose                              | 3  |
| Time Card Description                | 4  |
| How to Log In                        | 6  |
| Invalid Login Errors                 | 8  |
| Default Time Cards                   | 8  |
| Adding a New Time In/Time Out Record | 12 |
| Editing a Time In/Time Out Record    | 16 |
| User Works a Split Overnight Shift   | 16 |
| User Works Different Hours One Day   | 18 |
| Absences                             | 21 |
| Adding Work Orders                   | 23 |
| Editing Work Orders                  | 29 |
| Approving Your Time Card             | 31 |
| Hours Less Than 40                   | 32 |
| Deadline to Submit Time Card         | 32 |

# Introduction

The FAMIS Web Time system was designed to make time entry for individuals who are required to track time in and time outs, as well as work orders. This system was developed for these reasons:

- The University of Idaho implemented a web based time system that does not track work orders.
- In order to use this system, a separate entry would have to be made in FAMIS to enter the work order.
- The current time card system in FAMIS records time cards on a daily basis. The desire is to be able to manage time cards on a weekly basis.

# **User Requirements**

To use the FAMIS Web Time system, the user must:

- Have access to a computer connected to the University of Idaho network.
- Have an account in the PROD database.
- Have an account in FAMIS.

### Purpose

The purpose of this document is to:

- List the user requirements.
- Instruct how to log in.
- Instruct how to enter / edit time in/time out records.
- Instruct how to enter / edit work order / hours records.

# University of Idaho

Facilities Services

# **Time Card Description**

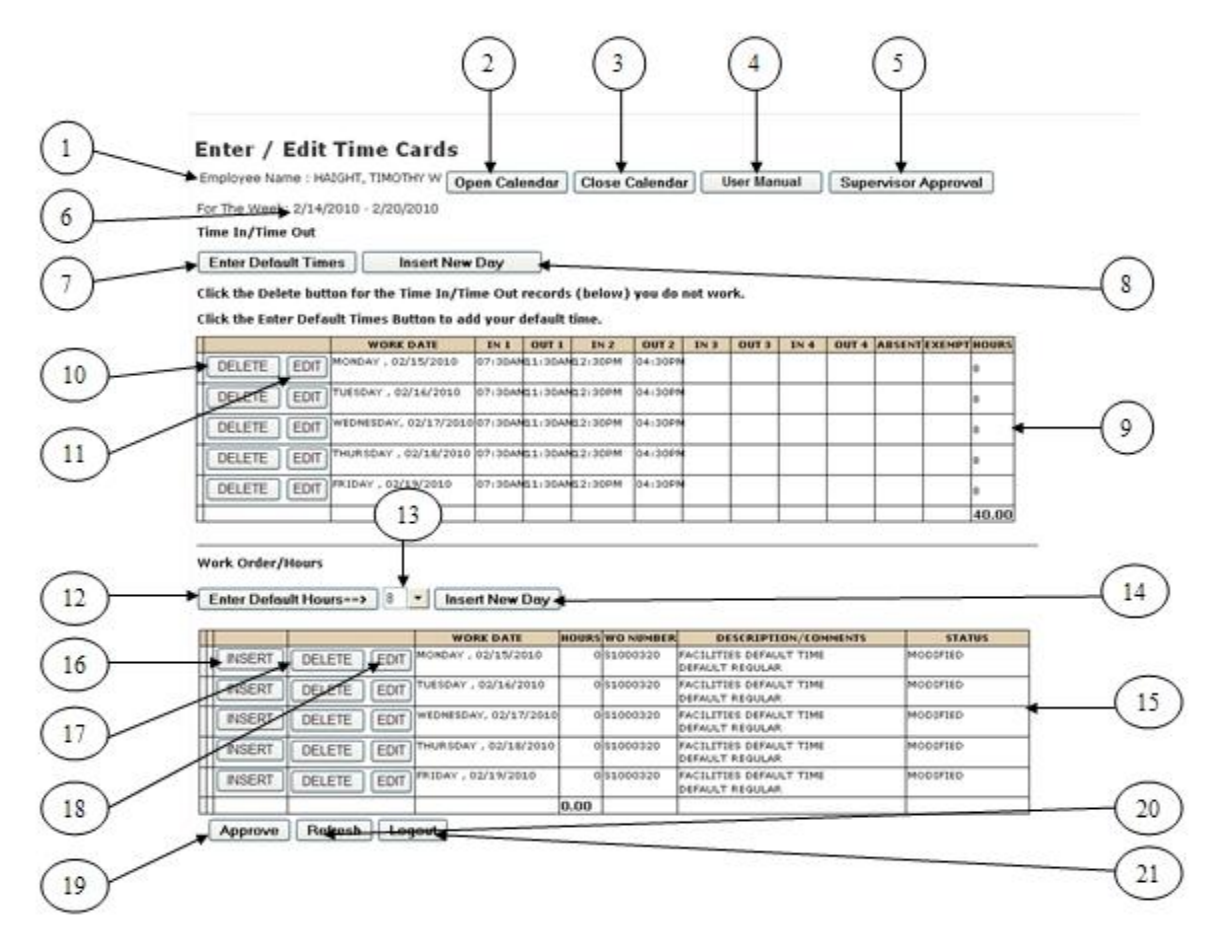

| Number | Item                         | Description                                         |
|--------|------------------------------|-----------------------------------------------------|
| 1      | Logged in Employee           | Indicates who is logged in                          |
|        | Name                         |                                                     |
| 2      | Open Calendar Button         | Opens a calendar to allow you to select a different |
|        |                              | week                                                |
| 3      | <b>Close Calendar Button</b> | Closes the calendar                                 |
| 4      | User Manual Button           | Opens the online user manual in a separate          |
|        |                              | browser window or tab                               |
| 5      | Supervisor Approval          | Visible if you are a supervisor. When clicked,      |
|        | Button                       | opens the Supervisor Approval Form, which is        |
|        |                              | used to approve employee time cards                 |
| 6      | Selected Week                | Indicates the selected week. This can be changed    |
|        |                              | by opening the calendar and selecting a different   |
|        |                              | week                                                |
| 7      | Time In/Time Out             | Enters the default times that are stored in FAMIS   |
|        | Table Enter Default          | into Time In/Time Out table for the logged in user  |
|        | Times Button                 | for the selected week.                              |

| Number | Item                  | Description                                         |
|--------|-----------------------|-----------------------------------------------------|
| 8      | Time In/Time Out      | Allows logged in user to enter a new Time In/Time   |
|        | Table Insert New Day  | Out record.                                         |
|        | Button                |                                                     |
| 9      | Time In/Time Out      | Shows the Time In/Time Out records for the          |
|        | Table                 | logged in user for the selected week. This table    |
|        |                       | shows the hours the logged in user worked during    |
|        |                       | the selected week. Absences and Exemptions are      |
|        |                       | indicated by a Y in the appropriate fields.         |
| 10     | Time In/Time Out      | Allows the logged in user to delete a Time In/Time  |
|        | Delete Record Button  | Out record.                                         |
| 11     | Time In/Time Out Edit | Allows the logged in user to edit the selected Time |
|        | Record Button         | In/Time Out record.                                 |
| 12     | Work Order/Hours      | Enters the value of the Hours Drop Down List into   |
|        | Table Enter Default   | the logged in user's Work Order/Hours table for     |
|        | Hours Button          | the selected week.                                  |
| 13     | Hours Drop Down List  | Allows the logged in user to change the number of   |
|        |                       | default hours when the /Hours Table Enter Default   |
|        |                       | Hours Button is clicked. The default value is 8.    |
| 14     | Work Order/Hours      | Allows the logged in user to insert a new Work      |
|        | Table Insert New Day  | Order/Hours record.                                 |
|        | Button                |                                                     |
| 15     | Work Order/Hours      | Shows the work orders and <b>paid</b> hours for the |
|        | Table                 | logged in user for the selected week. If absences   |
|        |                       | are indicated in the Time In/Time Out table, such   |
|        |                       | as holidays, sick time, leave, etc, these are       |
|        |                       | accounted for by a work order, so there may be a    |
|        |                       | difference between the number of hours in the       |
|        |                       | Time In/Time Out and the Work Order/Hours           |
|        |                       | tables. The logged in user's pay is based on the    |
|        |                       | Work Orders/Hours table.                            |
| 16     | Work Order/Hours      | Allows the logged in user to insert a record in the |
|        | Table Insert Record   | Work Orders/Hours table. When clicked, the date     |
|        | Button                | for the selected day is entered in the Insert Work  |
|        |                       | Order Hours form.                                   |
| 17     | Work Order/Hours      | Allows the logged in to delete the selected Work    |
|        | Table Delete Record   | Order/Hours record.                                 |
| 10     | Button                |                                                     |
| β      | work Urder/Hours      | Allows the logged in user to edit the selected      |
|        | Dutton                | WOIK Urder/Hours record.                            |
| 10     |                       |                                                     |
| 19     | Approve Button        | Allows the logged in user to approve the selected   |
|        |                       | week's time card. vvnen clicked, the status is      |
|        | Defreek Dertfer       |                                                     |
| 20     | Kerresn Button        | Refresnes the screen                                |

| Number | Item          | Description                                      |
|--------|---------------|--------------------------------------------------|
| 21     | Logout Button | Closes the time card form and returns the logged |
|        |               | in user to the login screen.                     |

# How to Log In

1. Go to the FAMIS Home Page (http://banner.uidaho.edu/famis)

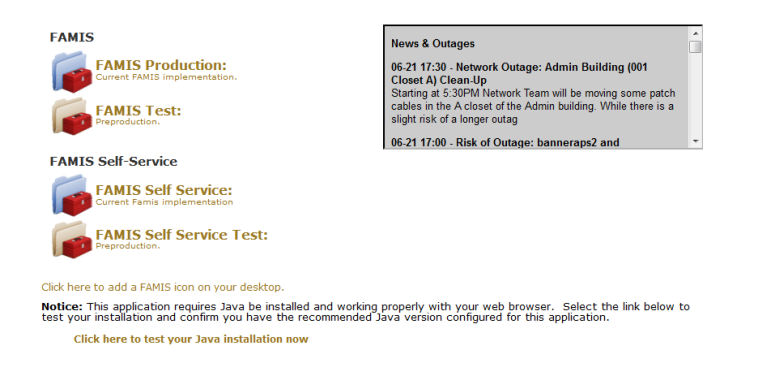

2. Click on FAMIS Self Service

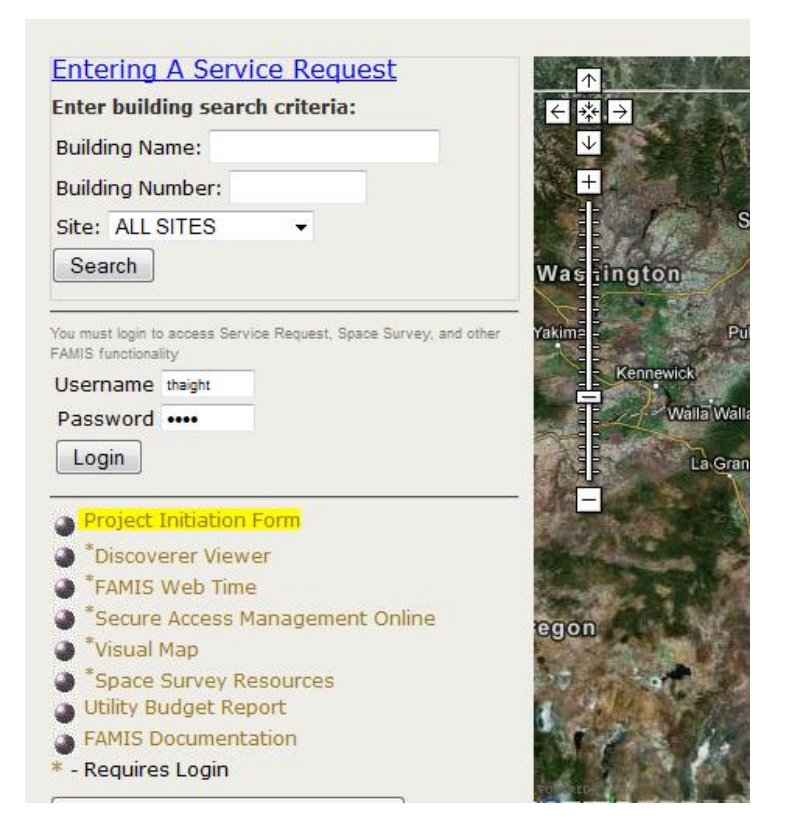

3. Click on FAMIS Web Time

4. Enter your FAMIS User Name and Password in the login screen.

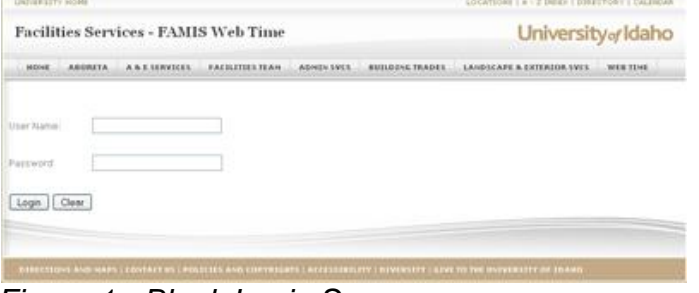

Figure 1 - Blank Login Screen

|     | FACILITY INS | - AND THE |       | Logicari e Califado (111 |  |
|-----|--------------|-----------|-------|--------------------------|--|
|     |              |           |       |                          |  |
|     |              |           |       |                          |  |
| gM. |              |           |       |                          |  |
|     |              |           |       |                          |  |
|     |              |           |       |                          |  |
|     |              |           |       |                          |  |
|     |              |           |       |                          |  |
|     |              |           | ••••• |                          |  |

Figure 2 - Login Screen With User Name and Password

- 5. Click the Login button
- 6. If you successfully enter your User Name and Password, you will be taken to your time card for the current week.

| nter / Edit                    | Tim          | e Caro   | ls - I  | For Th    | e We     | e <b>k: 1</b> | 7-Ju   | n-2  | 012 -   | 23-Ji               | <b>in-20</b> 1      | 12            |        |        |         |        |
|--------------------------------|--------------|----------|---------|-----------|----------|---------------|--------|------|---------|---------------------|---------------------|---------------|--------|--------|---------|--------|
| Employee Name                  | : HAI        | GHT, TIM | иотну   | W Op      | en Cale  | endar         | Clo    | se C | alenda  | r l                 | lser Man            | iual          | Supe   | rvisor | Approv  | al     |
| ime In/Time O                  | ut           |          |         |           |          |               |        |      |         |                     |                     |               |        |        |         |        |
| • Click the De                 | elete        | button f | or the  | e Time Ir | 1/Time   | Out re        | cords  | (bel | ow) yo  | u do no             | t work.             |               |        |        |         |        |
| Click the De                   | efault       | Times    | Buttor  | to add    | vour de  | efault t      | ime.   |      |         |                     |                     |               |        |        |         |        |
|                                |              |          |         |           |          |               |        |      |         |                     |                     |               |        |        |         |        |
| Default Time I                 | ln/Tin       | ne Out   |         | Add I     | New Da   | iy            |        |      |         |                     |                     |               |        |        |         |        |
|                                |              |          |         |           | 791.4    | 0117.4        |        |      | 0117.0  | 711.0               | 0170                | 731.4         | 017.4  | ADGENT | EVEND   | luoung |
| DELETE                         | DIT          | MONDAY   | , 06/18 | 8/2012    | 07:00AN  | 11:30A        | M12:30 | DPM  | 04:00PM | 111.3               | 0013                | 184           | 0014   | Absent | EAEMPT  | 8      |
| DELETE                         | DIT          | TUESDAY  | , 06/1  | 9/2012    | 07:00AN  | 11:30A        | M12:30 | 0PM  | 04:00PM |                     |                     |               |        |        |         | 8      |
| DELETE                         | DIT          | WEDNESD  | AY, 06  | /20/2012  | 07:00AN  | 11:30A        | M12:30 | )PM  | 04:00PM |                     |                     |               |        |        |         | 8      |
| DELETE                         | DIT          | THURSDA  | Y, 06/  | 21/2012   | 07:00AN  | 11:30A        | M12:30 | 0PM  | 04:00PM |                     |                     |               |        |        |         | 8      |
| DELETE                         | DIT          | FRIDAY , | 06/22/  | 2012      | 07:00AN  | 11:30A        | M12:30 | PM   | 04:00PM |                     |                     |               |        |        |         | 8      |
|                                |              |          |         |           |          |               |        |      |         |                     |                     |               |        |        |         | 40.00  |
| Vork Order/Ho<br>Default Hours | ours<br>3==> | 8 -      | N       | ew Worł   | k Order  |               |        |      |         |                     |                     |               |        |        |         |        |
|                                |              |          |         | wo        | RK DATE  |               | HOURS  | WON  | UMBER   | D                   | ESCRIPTI            | ON/COM        | IMENTS |        | STA     | rus    |
| INSERT                         | DELE         | TEE      | DIT     | IONDAY ,  | 06/18/2  | 012           | 8      | S120 | 0320    | FACILITI<br>DEFAULT | ES DEFAU<br>REGULAR |               |        | E /    | APPROVE |        |
| INSERT                         | DELE         | TEE      | DIT     | UESDAY ,  | 06/19/2  | 012           | 8      | S120 | 0320    | FACILITI<br>DEFAULT | ES DEFAU<br>REGULAR | ILT TIME      |        | EA     | APPROVE |        |
| INSERT                         | DELE         | TEE      | DIT     | VEDNESDA  | Y, 06/20 | /2012         | 8      | S120 | 0320    | FACILITI<br>DEFAULT | ES DEFAU<br>REGULAR | ILT TIME      |        | E /    | APPROVE |        |
| INSERT                         | DELE         | TEE      | DIT     | HURSDAY   | /,06/21  | /2012         | 8      | S120 | 0320    | FACILITI<br>DEFAULT | ES DEFAU<br>REGULAR | ILT TIME<br>R |        | E /    | APPROVE |        |
| INSERT                         | DELE         | TEE      | DIT     | RIDAY, 0  | 6/22/20  | 12            | 8      | S120 | 0320    | FACILITI<br>DEFAULT | ES DEFAU<br>REGULAR | ILT TIME      |        | E /    | APPROVE |        |
|                                |              |          |         |           |          |               | 40.00  |      |         |                     |                     |               |        |        |         |        |
| Approve                        | Refr         | resh     | Logo    | out       |          |               |        |      |         |                     |                     |               |        |        |         |        |

Figure 3 - Current Time Card

# Invalid Login Errors

The User Name and Password fields are required. If you do not enter these fields, the error message "User ID Is Required!!" and/or "Password is Required!!" will appear similar to those in Figure 4 below.

| Facilit  | ies Serv   | ices - FAMI       | S Web Time       |            |                 | Universit                 | y of Idaho |
|----------|------------|-------------------|------------------|------------|-----------------|---------------------------|------------|
| BIDME    | ABORETA    |                   | FACILITIES IN AM | ADHIN SV(1 | BUILDING TRADES | LANDICAPE & EXTERIOR SVIS | WEB 1048   |
| er frame |            |                   |                  |            |                 |                           |            |
| trowers  |            |                   | -                |            |                 |                           |            |
| Login    | Clear Date | 10 is Required II |                  |            |                 |                           |            |
|          |            |                   |                  |            |                 |                           |            |

Figure 4 - Missing Required Login Information

If you enter an incorrect User Name or Password, the message "Invalid User Name and/or Password. Please Try Again." will appear. Check that the User Name and Password is correct and try again. If you still are having problems logging in, contact Mike Finkbiner, 885-2880, mikef@uidaho.edu

| Facilitie    | s Services - FAMI         | IS Web Time     |            |                 | Universit                 | y of Idal |
|--------------|---------------------------|-----------------|------------|-----------------|---------------------------|-----------|
| HONE A       | BORETA A & E SERVICES     | FACILITIES TEAM | ADMEN SVER | BUILDENE TRADER | LANDICAPE & EXTERIOR 1913 | W18 1148  |
|              | 4.15                      |                 |            |                 |                           |           |
| n Name       | e a g                     |                 |            |                 |                           |           |
| igin Cle     | er]                       |                 |            |                 |                           |           |
| alid User Na | ine and/or Password. Plea | ite             |            |                 |                           |           |
| ngan.        |                           |                 |            |                 |                           |           |

Figure 5 - Invalid User Name

# **Default Time Cards**

If you work the same schedule most weeks, entering your time each week can be completed with only a few mouse clicks. Many Facilities Services employees have a default schedule stored in FAMIS, which allows the FAMIS Webtime to load default time in/time outs and work orders.

If your default schedule is stored in FAMIS, then to complete your time card each week, you would do the following:

1. If this is the first time you logged into FAMIS Webtime, your time card will look something like Figure 6 below.

| ployee Nar                                               | me : HAIGHT, TIMOTH                                                                              | YW Open Calendar                                                                                                    | Close Calenda                                                                                            | r User Manual                                                                                                    | Supervisor Approval                                                      |
|----------------------------------------------------------|--------------------------------------------------------------------------------------------------|----------------------------------------------------------------------------------------------------|----------------------------------------------------------------------------------------------------|----------------------------------------------------------------------------------------------------|--------------------------------------------------------------------------|
| e In/Time                                                | • <b>Out</b><br>• Time In/Time Out Re                                                            | ecords:                                                                                                    |                                                                                                    |                                                                                                    |                                                                          |
| Add Tin                                                  | ne In/Time Out Click                                                                             | the Add Time In/Time C                                                                                                    | ut Button. A blank                                                                                       | Time In/Time Out table v                                                                                                    | will appear.                                                             |
| Click the                                                | Delete button for th                                                                             | e Time In/Time Out re                                                                                                    | ecords (below) yo                                                                                        | u do not work.                                                                                                    |                                                                          |
| Click the                                                | Default Times Butto                                                                              | n to add your default i                                                                                                    | time.                                                                                                    |                                                                                                    |                                                                          |
| acords for                                               | Coloried Week, Time Is                                                                           | /Time Out Records are R                                                                                                    | equired For Non-Exe                                                                                      | not Employees Before the                                                                                                    | Time Card Can be Approved.                                               |
|                                                          | APPENDED AVEPEN. HUNDED                                                                          |                                                                                                    |                                                                                                    |                                                                                                    |                                                                          |
|                                                          | Selected Week. Time I                                                                            | i, nine out necords are n                                                                                                    | •                                                                                                    |                                                                                                    |                                                                          |
| rk Order/                                                | Hours                                                                                            |                                                                                                    | •                                                                                                    |                                                                                                    |                                                                          |
| rk Order/                                                | Hours                                                                                            |                                                                                                    | •                                                                                                    |                                                                                                    |                                                                          |
| ork Order/I<br>Vefault Hou                               | Hours                                                                                            | lew Work Order                                                                                                    | ·                                                                                                    |                                                                                                    |                                                                          |
| rk Order/I                                               | Hours                                                                                            | lew Work Order<br>WORK DATE                                                                                                    | HOURS WO NUMBER                                                                                          | DESCRIPTION/COM                                                                                                    | IMENTS STATUS                                                            |
| rk Order/I<br>lefault Hou<br>INSERT                      | Hours<br>IIIS==> 8 • N<br>DELETE Edit                                                            | lew Work Order<br>WORK DATE<br>MONDAY , 06/18/2012                                                                                                   | HOURS WO NUMBER<br>0 51200320                                                                            | DESCRIPTION/COM<br>FACILITIES DEFAULT TIME                                                                                                  | MENTS STATUS<br>MODIFIED                                                 |
| rk Order//                                               | Hours<br>JITS==> 8 • N<br>DELETE Edit<br>DELETE Edit                                             | WORK Order<br>WORK DATE<br>MONDAY , 06/18/2012<br>TUESDAY , 06/19/2012                                                                               | HOURS WO NUMBER<br>0 51200320<br>0 51200320                                                              | DESCRIPTION/COM<br>FACILITIES DEFAULT TIME<br>FACILITIES DEFAULT TIME                                                                       | MODIFIED                                                                 |
| INSERT                                                   | Hours<br>JELETE Edit<br>DELETE Edit<br>DELETE Edit                                               | Work Order           WORK DATE           MONDAY, 06/18/2012           TUESDAY, 06/19/2012           WEDNESDAY, 06/2012012                            | HOURS WO NUMBER<br>0 \$1200320<br>0 \$1200320<br>0 \$1200320                                             | DESCRIPTION/COM<br>FACILITIES DEFAULT TIME<br>FACILITIES DEFAULT TIME<br>FACILITIES DEFAULT TIME                                            | MENTS STATUS<br>MODIFIED<br>MODIFIED<br>MODIFIED                         |
| rk Order/<br>Pefault Hou<br>INSERT<br>INSERT<br>INSERT   | Hours<br>IIIIIIIIIIIIIIIIIIIIIIIIIIIIIIIIIIII                                                    | Lew Work Order<br>WORK DATE<br>MONDAY , 06/18/2012<br>TUESDAY , 06/19/2012<br>WEDNESDAY , 06/20/2012<br>THURSDAY , 06/21/2012                        | HOURS WO NUMBER<br>0 \$1200320<br>0 \$1200320<br>0 \$1200320<br>0 \$1200320                              | DESCRIPTION/COM<br>FACILITIES DEFAULT TIME<br>FACILITIES DEFAULT TIME<br>FACILITIES DEFAULT TIME<br>FACILITIES DEFAULT TIME                 | MENTS STATUS<br>MODIFIED<br>MODIFIED<br>MODIFIED<br>MODIFIED             |
| INSERT<br>INSERT<br>INSERT<br>INSERT<br>INSERT<br>INSERT | Hours<br>ars >> 8 • N<br>DELETE Edit<br>DELETE Edit<br>DELETE Edit<br>DELETE Edit<br>DELETE Edit | Lew Work Order<br>WORK DATE<br>MONDAY , 06/18/2012<br>TUESDAY , 06/19/2012<br>WEDNESDAY , 06/20/2012<br>THURSDAY , 06/21/2012<br>FRIDAY , 06/22/2012 | HOURS WO NUMBER<br>0 \$1200320<br>0 \$1200320<br>0 \$1200320<br>0 \$1200320<br>0 \$1200320<br>0 \$120006 | DESCRIPTION/COM<br>FACILITIES DEFAULT TIME<br>FACILITIES DEFAULT TIME<br>FACILITIES DEFAULT TIME<br>FACILITIES DEFAULT TIME<br>ANNUAL LEAVE | MENTS STATUS<br>MODIFIED<br>MODIFIED<br>MODIFIED<br>MODIFIED<br>MODIFIED |

Figure 6 - First of the Week Time Card

2. If there are no Time In/Time Out records, click the Add Time In/Time Out button. This will create Time In/Time Out records for the current week showing.

| a la companya                                                                                  |                                                                                | en Calezo                                                                                                    | fer                                 | Close C                                | alendar                           |                                                                                                  | iaer Mars                                                                                                    | 100              | 50        | perviser Appro                                                                                                    | oal.   |
|------------------------------------------------------------------------------------------------|--------------------------------------------------------------------------------|----------------------------------------------------------------------------------------------------|-------------------------------------|----------------------------------------|-----------------------------------|--------------------------------------------------------------------------------------------------|----------------------------------------------------------------------------------------------------|------------------|-----------|----------------------------------------------------------------------------------------------------|--------|
| e in/Time Out                                                                                  | 018-2/20/2010                                                                  |                                                                                                    |                                     |                                        |                                   |                                                                                                  |                                                                                                    |                  |           |                                                                                                    |        |
| Enter Default Tor                                                                              | tes lisert N                                                                   | ew Dey                                                                                                    |                                     |                                        |                                   |                                                                                                  |                                                                                                    |                  |           |                                                                                                    |        |
| k the Delete buth<br>k the Enter Defai                                                         | an for the Time In/Tim<br>At Times Button to add                               | e Out no<br>I your def                                                                                                    | cords<br>hault ti                   | (below)                                | you do r                          | not wor                                                                                          | rk.                                                                                                    |                  |           |                                                                                                    |        |
|                                                                                                | WORK DATE                                                                      | 1911                                                                                                    | 0071                                | 1911                                   | 0071                              | 19.2                                                                                             | OUTE                                                                                                    | 10.4             | OUT V     | ABUILAT COURP                                                                                                    | -      |
| DELETE EOT                                                                                     | RADAY - 20/04/2010                                                             |                                                                                                    |                                     |                                        |                                   |                                                                                                  |                                                                                                    |                  |           |                                                                                                    | ŀ      |
| DELETE COT                                                                                     | WONDAY . CONTRIBUTION                                                          |                                                                                                    |                                     |                                        |                                   |                                                                                                  |                                                                                                    |                  |           |                                                                                                    | Ŀ.     |
| DELETE                                                                                         | PUBBAT . 10/26-0110                                                            |                                                                                                    |                                     |                                        |                                   |                                                                                                  |                                                                                                    |                  |           |                                                                                                    | ŀ.     |
| DELETE (EDT)                                                                                   | WEDROOM, 82/17/2010                                                            |                                                                                                    |                                     |                                        |                                   |                                                                                                  |                                                                                                    |                  |           |                                                                                                    | ŀ.     |
| DELETE EDIT                                                                                    | THURSDAY, SUIDAUD                                                              |                                                                                                    |                                     |                                        |                                   |                                                                                                  |                                                                                                    |                  |           |                                                                                                    | ŀ.     |
| DELETE EDIT                                                                                    | PRIDHY, 02/VH(2010                                                             |                                                                                                    |                                     |                                        |                                   |                                                                                                  |                                                                                                    |                  |           |                                                                                                    | ŀ.     |
| DELETE EDIT                                                                                    | E+TURDAT - 06/80/2010                                                          |                                                                                                    |                                     |                                        |                                   |                                                                                                  |                                                                                                    |                  |           |                                                                                                    | Ł.     |
|                                                                                                |                                                                                |                                                                                                    | _                                   | _                                      | _                                 |                                                                                                  | _                                                                                                    |                  |           |                                                                                                    | 100.00 |
| rk Order/Hears                                                                                 |                                                                                |                                                                                                    | _                                   |                                        | -                                 | -                                                                                                |                                                                                                    |                  |           |                                                                                                    |        |
| & Order/Hawks<br>Estar Default H                                                               | wa> I (+)                                                                      | insert 1                                                                                                    | New D                               | -                                      |                                   |                                                                                                  |                                                                                                    |                  |           |                                                                                                    |        |
| rk Order/Hours<br>Enner Delauk H                                                               |                                                                                | insert 1                                                                                                    | New D                               |                                        | NUMBER                            |                                                                                                  | COOPT                                                                                                    | 08,100           | MINEL NO. |                                                                                                    | erye   |
| k Order/Hours<br>Cour Details H<br>(MSERT) (DEL                                                | 800 I +)<br>                                                                   | insert I<br>ex carts<br>ec/s.t/2es                                                                                                    | New D                               |                                        | NUMBER OF                         | e<br>Pacitur<br>Diffect                                                                          | 1 1 1 1 1 1 1 1 1 1 1 1 1 1 1 1 1 1 1                                                                                                    | KORUKO<br>AJ TIM | MINEL N/S | NOL 91 NO                                                                                                    | -      |
| K Order/Hours<br>Enter Detauk H<br>MISERT DEL                                                  | 800> 1 (•)<br>801 (001 *******                                                 | insert i<br>ex ov ti<br>ear state                                                                                                    | New D                               | <b>W</b>                               | N(1944) R<br>(1840)<br>(1840)     | RACELIT<br>DRACCT                                                                                | EXCRUPTION DE LA CONTRA DE LA CONTRA DE LA C |                  | and a fa  | et all and a second second sec |        |
| k Order/Heart<br>Ener Detech H<br>REERT (DEL<br>REERT ) DEL<br>REERT (DEL                      | 1 (+)<br>1 (+)<br>10 (01 *00**<br>10 (01 *00**<br>10 (01 *00**<br>10 (01 *00** | Insert 1<br>An DATE<br>AN OF ST                                                                                                    | New D                               |                                        | NUMBER<br>01220                   | e<br>Recourt<br>Defect<br>Recourt<br>Recourt                                                     | EXCELLATION AND A CONTRACT OF A CONTRACT OF A CONTRACT ON A CONTRACT OF A CONTRACT OF  |                  | and a re- |                                                                                                    | e Fiye |
| R Order/Hours<br>Ener Detaut H<br>(NOERT) (DEL<br>(NOERT) (DEL<br>(NOERT) (DEL<br>(NOERT) (DEL |                                                                                | Inset 1<br>An DATE<br>ADVICES<br>ADVICES<br>ADVICES<br>ADVICES<br>ADVICES<br>ADVICES                                                                                                    | Neie D<br>10<br>10<br>27718<br>1018 | 97<br>0.440<br>0.440<br>0.440<br>0.440 | 002220<br>002220<br>002220        | e<br>Racourr<br>Defaux<br>Racourr<br>Defaux<br>Racourr<br>Racourr                                | E SCHLIPT<br>INT DIFFE.<br>1 MIRLAN<br>INT DIFFE.<br>1 MIRLAN<br>INT DIFFE.<br>1 MIRLAN                                                                                                    |                  | anal 1/2  |                                                                                                    |        |
| R Order/Hours<br>Ener Debuik H<br>NOERT (DEL<br>NOERT (DEL<br>NOERT (DEL<br>NOERT (DEL         |                                                                                | Annual I<br>Annual I<br>Ann | New D                               |                                        | NUMBER<br>01220<br>01220<br>01220 | e<br>Naciouri<br>Defacut<br>Naciouri<br>Naciouri<br>Naciouri<br>Naciouri<br>Naciouri<br>Naciouri | 1000000<br>1000000<br>1000000<br>1000000<br>1000000<br>1000000                                                                                                    |                  |           | NOCOPIES<br>NOCOPIES<br>NOCOPIES<br>NOCOPIES<br>NOCOPIES                                                                                                    |        |

Figure 7 - After Adding Blank Time In/time Out Records

3. Click the Delete button in the Time In/Time Out table for the days you do not work.

**Example 1:** If you work Monday - Friday, delete Sunday and Saturday. **Example 2:** If you work overnight where you have a split shift during the day starting on Monday afternoon and ending on Saturday morning, delete Sunday.

# University of Idaho

**Facilities Services** 

#### Enter / Edit Time Cards

Einplovee frame | HAGDeff, 1240/ber W Open Calendar | Open Calendar | User Manual | Sopervisor Approval

For The Inveil: 2/14/2010 - 2/20/2010 Time In/Time Out

Enter Default Times Insert New Day

Click the Delete button for the Time In/Time Out records (below) you do not work.

#### Click the Enter Default Times Button to add your default time.

| WORK DATE                         | 28.1 | DUT L | 19.1 | CUT 2 | 19.3 | OUTS | 38.4 | OUT 4 | ABSENT CK | IMPTHOURS |
|-----------------------------------|------|-------|------|-------|------|------|------|-------|-----------|-----------|
| DELETE EDT MONDAY , 00/15/2010    |      |       |      |       |      |      |      |       |           | 0.        |
| DELETE EDIT 7488044 - 62/14/2000  |      |       |      |       |      |      |      |       |           | ø.        |
| DELETE EDIT WEDWIDOWY. 02/17/2010 |      |       |      |       |      |      |      |       |           | 0.        |
| DELETE EDIT THURSDAY . S2'18'2GLO |      |       |      |       |      |      |      |       |           | 0.        |
| DELETE EDT PRIMA . NOVA 2010      |      |       |      |       |      |      |      |       |           |           |
|                                   |      |       |      |       |      |      |      |       |           | 0.00      |

Work Order/Hours

Enter Default Hours--> E · Insert New Day

|                       | WORK DATE             | HOURS WO NUMBER | DESCRIPTION/COMMENTS                       | STATUS   |
|-----------------------|-----------------------|-----------------|--------------------------------------------|----------|
| RISERT DELETE EDIT    | HONDRY, BELSTOPES     | 0.80800528      | PACELITIES DEPART TIME                     | HOCIFIED |
| MSERT DELETE EDIT     | TURSDAY . 02/16/2010  | 0.80800338      | PACELITIES DEPAULT TIME<br>DEPAULT REDULAR | HOCIFICO |
| MISERT DELETE (EDIT)  | WEDNESDAY, 62/27/2010 | 0.81000320      | VACULITURE DEPAULT TURE<br>DEPAULT REDULAR | HOCIPHO  |
| MISERT   DELETE   EDT | Twuesday . 05/14/2010 | 0 80005339      | PROLITIES DEPAULT TIME<br>DEPAULT REDULAR  | MOGIPINO |
| NISERT DELETE EDIT    | PRIDAY - 02/18/2018   | 0,810002338     | PROLITING DEPAULT TIME<br>DEPAULT REBULAR  | HOCIFIED |
|                       |                       | 0.00            |                                            |          |

Figure 8 - After Deleting Non Working Days

4. Click the Enter Default Times button above the Time In/Time Out table. This will flood in your default time in and time outs into the table for the current week showing.

|                                                                                                    | The second second                                                                 | Open Calenda                                                                                                    | H 0                                                                                                    | use Cal     | ender.                                                                                                    | _ Use                                                                                                    | r Manua                                          | 1                                         | Supr   | ervisor Appro               | val     |
|----------------------------------------------------------------------------------------------------|-----------------------------------------------------------------------------------|----------------------------------------------------------------------------------------------------|----------------------------------------------------------------------------------------------------|-------------|----------------------------------------------------------------------------------------------------|----------------------------------------------------------------------------------------------------|--------------------------------------------------|-------------------------------------------|--------|-----------------------------|---------|
| The Week: 2/14/2010<br>in In/Time Out                                                                                    | 2/20/2030                                                                         |                                                                                                    |                                                                                                    |             |                                                                                                    |                                                                                                    |                                                  |                                           |        |                             |         |
| Enter Default Times                                                                                                    | Inter                                                                             | nt New Day                                                                                                    | 10                                                                                                    |             |                                                                                                    |                                                                                                    |                                                  |                                           |        |                             |         |
| is the Delete button fo<br>is the Enter Default Ti                                                                       | e the Time In/<br>mes Button to                                                   | Time Out rec<br>add your defa                                                                                                    | ords (be<br>roll time                                                                                                    | kow) ya     | ie do net                                                                                                    | work.                                                                                                    |                                                  |                                           |        |                             |         |
|                                                                                                    | MORE DATE                                                                         | 10.1                                                                                                    |                                                                                                    | 19-2        | 047.1                                                                                                    | 19.3                                                                                                    | OVT.1                                            | 10.4                                      | 007.4  | ABSENT COLD                 | en frei |
| DELETE EDIT MON                                                                                                    | 549 . SEAN391                                                                     | P BT-BDAMESS                                                                                                    | (BLANCE)                                                                                                    | 3044        | (4.3)84                                                                                                    |                                                                                                    |                                                  |                                           |        |                             | ŀ       |
| DELETE EDT "VIS                                                                                                    | OAN . 00/18/201                                                                   | E 01:3044115                                                                                                    | (00AH 13                                                                                                    | - MARK      | 04.3074                                                                                                    |                                                                                                    |                                                  |                                           |        |                             |         |
| DELETE   EDIT   WED                                                                                                    | NUMBER OF STREET                                                                  | BLRDT-30AM LL                                                                                                    | -004M 13                                                                                                    | 2079        | 04-2074                                                                                                    |                                                                                                    |                                                  |                                           |        |                             |         |
| DELETE (FOIT) "                                                                                                    | 10041 . 12/18/2P                                                                  | 110 NT-3088 11                                                                                                    | -2044.13                                                                                                    | 3084        | 04-20244                                                                                                    |                                                                                                    |                                                  |                                           | -      |                             | ÷.      |
| Contract Contract                                                                                                    |                                                                                   |                                                                                                    |                                                                                                    |             |                                                                                                    |                                                                                                    |                                                  |                                           |        |                             | -f      |
| PROPERTY PROPERTY.                                                                                                    | 44.82154.2018                                                                     | UT18044111                                                                                                    | 11012ARE 5.2                                                                                                    | 1.000000    | 104(00000)                                                                                                    |                                                                                                    |                                                  |                                           |        |                             |         |
| rk Onter/Heers                                                                                                    | er , 8218/2018                                                                    | 17.304M 11                                                                                                    | THE REAL PROPERTY AND ADDRESS OF ADDRESS OF ADDRES<br>ADDRESS OF ADDRESS OF ADDRESS OF ADDRESS OF ADDRESS OF ADDRESS OF ADDRESS OF ADDRESS OF ADDRESS OF ADDRESS OF ADDRESS OF ADDRESS OF ADDRESS OF ADDRESS OF ADDRESS OF ADDRESS OF ADDRESS OF ADDRESS OF ADDRESS OF ADDRESS OF ADDRESS OF ADDR | - Billinger | let Dillet                                                                                                    | _                                                                                                    | -                                                |                                           |        |                             | 4.9     |
| R Order/Hears                                                                                                    | **                                                                                | Insert N                                                                                                    | env Day                                                                                                    |             | -                                                                                                    |                                                                                                    |                                                  |                                           |        |                             | [       |
| DELETE   EDT   ****                                                                                                    | ** . 82 18-2018                                                                   | Insert Is     wome care                                                                                                    | ew Day                                                                                                    |             | MBCR                                                                                                    | 843                                                                                                    | CRIPTOD                                          | e/00mm                                    | WATS   | 579                         | 40      |
| DELETE EDT ****                                                                                                    | ** . 12 14 2013                                                                   | Insert N     wome DATE                                                                                                    | erw Day                                                                                                    |             | 20 PA                                                                                                    | 005<br>(1,111)                                                                                                  | CREPTER                                          | w/com                                     | WATS   | 514                         | 40      |
| DELETE EDIT *****  rk Onder/Neers Enter Default Rours  REGERT DeLETE  REGERT OELETE                                      | ** . 12115/2011<br>** 8 (*<br>) (EDT) <sup>MOND</sup><br>) (EDT) <sup>Tothe</sup> | -) [ ] [ ] [ ] [ ] [ ] [ ] [ ] [ ] [ ] [                                                                                                    | ew Day                                                                                                    |             | AMBER<br>100 AA<br>100 AA<br>100 AA<br>100 AA                                                                                                    | BOS<br>DUTIN<br>NUCT R                                                                                          | CONTROL<br>DOMAN<br>DOMAN<br>DOMAN<br>DOMAN      | 0, (2000<br>1 Ting<br>1 Ting              | unts - | 600<br>10007100<br>10007100 | 43      |
| RODELETE EDIT *****  rk Onder/Heers Enter Defeat Heart  RODERT DELETE  RODERT DELETE  RODERT DELETE                      | ** . 101 101 2011<br>** R<br>(EDT) **0*0<br>(EDT) **0*0<br>(EDT) **0*0            | Monert N<br>Monert N<br>Mon | ew Day                                                                                                    |             | Area ( 1997)<br>Area ( 1997)<br>1000 Ara<br>1000 Ara | 003<br>(1,071)<br>(1,071)<br>(1,071)<br>(1,071)<br>(1,071)<br>(1,071)                                           | EDUAR<br>DUAR<br>DUAR<br>DUAR<br>DUAR            | 0,/(D000<br>7 Time)<br>7 Time)<br>7 Time) | unts - | 979<br>W009780<br>W009780   | 43      |
| DELETE EDT PHE<br>ROTER/Hears<br>Enter Delauk Hears-<br>RODERT DELETE<br>RODERT DELETE<br>RODERT DELETE<br>RODERT DELETE | **                                                                                | Indext IV     Indext IV                                                                                                    | env Day                                                                                                    |             | 0000000<br>0000000<br>0000000<br>00000000<br>000000                                                                                                    | 809<br>(3,1718)<br>(3,1718)<br>(3,1718)<br>(3,1718)<br>(3,1718)<br>(3,1718)<br>(3,1718)<br>(3,1718)<br>(3,1718) | COLORIDA<br>DEPALS<br>EDUCAT<br>EDUCAT<br>EDUCAT | W/(COMP<br>TING<br>TING<br>TING<br>TING   | WATS - | *00798                      | 40      |

Figure 8 - After Entering Default Time In/Time Outs

5. Click the Enter Default Hours button above the Work Orders/Hours table. This will flood in 8 hours in each record in the Work Order/Hours table for the current week showing.

If you work a different number of hours each day (for example 4 X 10 hours), change the number of hours in the drop down list to the number of default hours, then click the Enter Default Hours button.

**Facilities Services** 

|                                                                              |                          | APR1, 13                                  | MODHLIN 0                                                  | pen Calenda                                                                                            | e li        | Close Ce                                       | dendar                                                                                                    | Um                                                                                               | er Marius                                                                                       | 101                                  | Sup    | ervisor App                      | Inver                       |
|------------------------------------------------------------------------------|--------------------------|-------------------------------------------|------------------------------------------------------------|----------------------------------------------------------------------------------------------------|-------------|------------------------------------------------|----------------------------------------------------------------------------------------------------|--------------------------------------------------------------------------------------------------|-------------------------------------------------------------------------------------------------|--------------------------------------|--------|----------------------------------|-----------------------------|
| The Musel-12                                                                 |                          | 010.72                                    | 29/2010                                                    |                                                                                                    |             |                                                |                                                                                                    |                                                                                                  |                                                                                                 |                                      |        |                                  |                             |
| e In/Time O                                                                  | hat                      |                                           |                                                            |                                                                                                    |             |                                                |                                                                                                    |                                                                                                  |                                                                                                 |                                      |        |                                  |                             |
|                                                                              | _                        |                                           | -                                                          |                                                                                                    | -           |                                                |                                                                                                    |                                                                                                  |                                                                                                 |                                      |        |                                  |                             |
| Enter Dellas                                                                 | 100                      | 909                                       | Steert.                                                    | new Day                                                                                                | -           |                                                |                                                                                                    |                                                                                                  |                                                                                                 |                                      |        |                                  |                             |
| k the Delete                                                                 | bett                     | on for t                                  | he Time In/Ti                                              | me Out reco                                                                                            | ands ()     | below) y                                       | rou do m                                                                                                    | t work                                                                                           | 4                                                                                               |                                      |        |                                  |                             |
| a the Enter                                                                  | Ortin                    | di Time                                   | a Button in ad                                             | d your defa                                                                                            | and the     |                                                |                                                                                                    |                                                                                                  |                                                                                                 |                                      |        |                                  |                             |
| 2000                                                                         |                          |                                           |                                                            |                                                                                                    |             |                                                | -                                                                                                    | -                                                                                                | -                                                                                               |                                      | -      |                                  |                             |
| DELETE 2                                                                     | -                        | MONDAR                                    | AND ARE ARE                                                | AP-DO-MEDIC                                                                                            | OTAN:       | 12-2044                                        | 0473                                                                                                    | 1.140                                                                                            | 0973                                                                                            | -                                    | OUT 4  | ABSONTED                         | Designation of              |
| onice 1                                                                      | COMING IN                | -                                         |                                                            | Int. Sheet 11                                                                                          | -           | 12-2044                                        | -                                                                                                    |                                                                                                  | -                                                                                               | -                                    |        |                                  | - [                         |
| nere a 10                                                                    | ED(I                     |                                           |                                                            | E E                                                                                                    |             |                                                | 1                                                                                                    | -                                                                                                |                                                                                                 | _                                    |        |                                  | r.                          |
| DETEL                                                                        | EDIT                     | over long a                               | 1041. 12/51/201                                            | and a random with                                                                                      | 32,49       | 12120248                                       | C                                                                                                    | 1                                                                                                |                                                                                                 |                                      |        |                                  |                             |
| DEFELE                                                                       | EDIT                     | THURSD                                    | HA - 12178-201                                             | 0.07-20mm () t                                                                                         | -3044       | 12-3064                                        | 04.908                                                                                                    | 1                                                                                                |                                                                                                 |                                      |        |                                  |                             |
| DELETE                                                                       | EOF                      | PRIDAY                                    | -10/19/2018                                                | 93-35mm(13                                                                                             | -904H       | 13-3084                                        | 24.504                                                                                                    | <u> </u>                                                                                         |                                                                                                 |                                      |        |                                  |                             |
|                                                                              | _                        |                                           |                                                            |                                                                                                    |             |                                                |                                                                                                    |                                                                                                  |                                                                                                 |                                      |        |                                  |                             |
| Ville ac                                                                     |                          |                                           |                                                            |                                                                                                    |             |                                                | -                                                                                                    |                                                                                                  | -                                                                                               |                                      | -      |                                  | 145.0                       |
| rk Order/He<br>Enter Dela                                                    | wers<br>will He          |                                           |                                                            | inseri Ne                                                                                              | ew De       |                                                |                                                                                                    |                                                                                                  |                                                                                                 |                                      |        |                                  | 140.0                       |
| rk Order/No<br>Enter Dela                                                    | wers<br>will He          | wit>                                      |                                                            | insert Se                                                                                              | ne De       | With sho a                                     | unter                                                                                                    | 00                                                                                               | REALPHON                                                                                        | a./com                               | HENTE  |                                  | TATUE.                      |
| Enter Dela                                                                   | ners<br>null He          | ent>                                      | EDIT MONDAR                                                | inseri No<br>GRX DATE<br>- E2155/2018                                                                  | ew De       | Sint work                                      | 0000                                                                                                    | De<br>Co.ma                                                                                      | BCRUPTIC<br>3 DOMALA<br>4DOLLAR                                                                 | A, COM                               | HENTS. | морита                           | TATUS.                      |
| ek Order/Ha<br>Enter Dela<br>(NSERT)                                         | DE                       | 611><br>ETE  <br>ETE                      |                                                            | Insert &<br>ORK DATE<br>- 02/56/2018                                                                   | ew De       | W                                              | 001E 9                                                                                                    | De<br>KOLTIN<br>KOLTIN<br>KOLTIN<br>BINKOTIN                                                     | 6000048<br>9 0814900<br>9 08140<br>1000048                                                      | ALVCOM<br>TTIME<br>TTIME             | HEATS  | NCO.P3                           | 140.0<br>ITATUS<br>ID       |
| k Order/Ha<br>Enter Dela<br>NGERT<br>DISERT                                  | DEL                      | 878-)<br>878)<br>878)                     | 1 100000000000000000000000000000000000                     | Insert No<br>ORK DATE<br>- E2105/2018<br>- E2106/2018<br>- E2106/2018                                  | ew De       | 8 8 100<br>8 8 100<br>8 8 100<br>8 8 100       | 0.0000 / COLOR / COLOR | De<br>KOLTIE<br>BAUT I<br>KOLTIE<br>KOLTIE<br>BAUT I                                             | BCRUPTIC<br>3 DBFNA<br>40052AR<br>3 DBFNA<br>10054AR<br>8 DBFNA<br>10054AR                      | T TIME<br>T TIME                     | ACAIN  | NCOUPS<br>HCOUPS                 | TATUS<br>ITATUS<br>ITE      |
| Enter Deta<br>Enter Deta<br>(NSERT)<br>(NSERT)<br>(NSERT)                    | DEL<br>DEL               | ETE (<br>ETE )<br>ETE )<br>ETE )          | 40004 1000<br>40004 1000<br>1000 1000<br>1000 1000         | Insert Ba     Sex DATE     ED 05/2018     ED 05/2018     ED 06/2019     ED 06/2019                     |             | 9                                              | 00300 P                                                                                                    | De<br>scalina<br>enuna<br>enuna<br>enuna<br>enuna<br>enuna<br>enuna                              | ECREPTIC<br>D DEFINA<br>HEDGLAR<br>D DEFINA<br>HEDGLAR<br>D DEFINA<br>HEDGLAR                   | т тоне<br>т тоне<br>т тоне<br>т тоне |        | NCOUPS<br>NCOUPS<br>NCOUPS       | 140.0<br>ITATUS<br>ID<br>ID |
| Insert<br>Insert<br>Insert<br>Insert<br>Insert<br>Insert<br>Insert<br>Insert | 061<br>061<br>061<br>061 | हम्ह)<br>हन्ह)<br>हन्ह)<br>हन्ह)<br>हन्ह) | EDIT ******<br>EDIT *******<br>EDIT *******<br>EDIT ****** | ( Insert No<br>OKA DATE<br>- 52106/2011<br>- 52106/2011<br>Ref. 52108/20<br>- 52108/20<br>- 62118/2018 | nu De<br>10 | 8.8100<br>8.8100<br>8.8100<br>8.8100<br>8.8100 | 00300 P<br>00300 P<br>00300 P<br>00300 P<br>00300 P<br>00300 P<br>00300 P                                                                                                    | De<br>Courte<br>Hourt I<br>Courte<br>Hourt I<br>Courte<br>Hourt I<br>Courte<br>Hourt I<br>Courte | EXCEPTION<br>DEFINATION<br>EDUCAR<br>DEFINATION<br>DEFINATION<br>EDUCAR<br>DEFINATION<br>EDUCAR | T TUNE<br>T TUNE<br>T TUNE<br>T TUNE | ACAITS | HCOP5<br>HCOP5<br>HCOP5<br>HCOP5 | 146.0<br>ITATUS<br>ID<br>ID |

Figure 9 - After Entering Default Hours for Work Orders

6. Click the Approve button (below the Work Orders/Hours table) to approve the weekly time card. This will change the Labor Status for your Work Order/Hours table for the current week showing to E APPROVE.

|                                                                              | GHT, TENOT                                                   | HW D                                                                  | pen Caler                                                                                                    | ndar             | Close Ca                                       | denidar                                                                                                    | 0 DM                                                                         | r Manua                                                                         | 10                                                                                                    | Sep | erviser Approva                                          | d.    |
|------------------------------------------------------------------------------|--------------------------------------------------------------|-----------------------------------------------------------------------|----------------------------------------------------------------------------------------------------|------------------|------------------------------------------------|----------------------------------------------------------------------------------------------------|------------------------------------------------------------------------------|---------------------------------------------------------------------------------|----------------------------------------------------------------------------------------------------|-----|----------------------------------------------------------|-------|
| The meek: 2/24/2                                                             | 010 - 2/20/2                                                 | 010                                                                   |                                                                                                    |                  | 12.00                                          |                                                                                                    |                                                                              |                                                                                 | 100                                                                                                    |     |                                                          | 1.1   |
| e lls/Time Out                                                               |                                                              |                                                                       |                                                                                                    |                  |                                                |                                                                                                    |                                                                              |                                                                                 |                                                                                                    |     |                                                          |       |
| Enter Default Tim                                                            |                                                              | Measure 1                                                             | New Day                                                                                                    |                  |                                                |                                                                                                    |                                                                              |                                                                                 |                                                                                                    |     |                                                          |       |
| k the Delete beth                                                            | n for the Ti                                                 | me In/Th                                                              | ne Out n                                                                                                    | ecords (         | (below) y                                      | 14 do no                                                                                                    | work.                                                                        | 33                                                                              |                                                                                                    |     |                                                          |       |
| k the Enter Defau                                                            | R Times But                                                  | tue to ad                                                             | d your de                                                                                                    | dault ti         | -                                              |                                                                                                    |                                                                              |                                                                                 |                                                                                                    |     |                                                          |       |
|                                                                              | WORK                                                         | DATE                                                                  |                                                                                                    | OUT 1            | 18.2                                           | 6 190                                                                                                    | 1913                                                                         | OUTS                                                                            | 18.4                                                                                                    | OUT | ABSENTICKEN                                              | and a |
| CELETE EDIT                                                                  | HONOAN , EQ                                                  | 39/2010                                                               | ST-30AN                                                                                                    | 43.00Ai          | 12.3084                                        | 04.3074                                                                                                    |                                                                              |                                                                                 |                                                                                                    |     |                                                          |       |
| 06LE.TE [EDIT]                                                               | TURSDAY, 02                                                  | 734/3910                                                              | ST-304N                                                                                                    | 11/3/349         | 612-30PM                                       | 04.3079                                                                                                    |                                                                              |                                                                                 |                                                                                                    |     |                                                          |       |
| DELETE EDIT                                                                  | WEDWISSAY.                                                   | NAMES OF COLUMN                                                       | 017.30AN                                                                                                    | 11.004           | (12.2094                                       | 24.3594                                                                                                    |                                                                              |                                                                                 |                                                                                                    |     |                                                          |       |
| DELETE EDIT                                                                  | THURSDAY .                                                   | 12/18/2310                                                            | CT. SDAM                                                                                                    | 11-2546          | 12-20mm                                        | 04.3074                                                                                                    |                                                                              |                                                                                 |                                                                                                    |     | 1                                                        |       |
| TICE TELEO                                                                   | HIDH . DOT                                                   | 18/2218                                                               | 117-30AH                                                                                                    | 11-2040          | 12-30M                                         | 04.3094                                                                                                    |                                                                              |                                                                                 |                                                                                                    |     |                                                          |       |
| concernent former                                                            |                                                              |                                                                       | 10000                                                                                                    |                  |                                                |                                                                                                    |                                                                              |                                                                                 |                                                                                                    |     |                                                          | 40.   |
| Enter Default Ho                                                             | eren a                                                       | 1 .                                                                   | leser                                                                                                    | New D            | ey .                                           |                                                                                                    |                                                                              |                                                                                 |                                                                                                    |     |                                                          |       |
|                                                                              |                                                              |                                                                       | strated and an inter-                                                                                                    |                  | and the second of                              |                                                                                                    | -                                                                            |                                                                                 | And a local division of the local division of the local division o |     |                                                          |       |
| Indext   Coru                                                                | TE CEDIT                                                     | W NORDAY                                                              | - 12/15/2                                                                                                    | 950 PS           | BISLOD                                         | 1320 FA                                                                                                    | 04)<br>(11/110                                                               | DEFAUL                                                                          | 17296                                                                                                    |     | E APPROVE                                                |       |
| (INSERT) DELI                                                                | ETE [ED/                                                     | W NORCHT                                                              | 04K 04/15                                                                                                    | 000              | 8161.00                                        | 5320 FA                                                                                                    | CILITIE<br>CILITIE<br>PAIAT 6                                                | DEPAID                                                                          | 1 7276                                                                                                    |     | E APPROVE                                                |       |
| ( NSERT ) DEL                                                                | ETE (EDT                                                     |                                                                       | 04K 04/1<br>- 10/15/3                                                                                                    | 100              | 8 5100                                         | 0320 FA                                                                                                    | CILITIE<br>CILITIE<br>CILITIE<br>CILITIE                                     | EXPLANA<br>DEFAULT                                                              | 1 7246                                                                                                    |     | E ASPECIVE                                               | URE   |
| (NSERT) (DEL<br>(NSERT) (DEL<br>(NSERT) (DEL                                 | ETE   EDT<br>ETE   EDT<br>ETE   EDT                          | нопонт<br>) токолог<br>) токолог<br>) нарназа                         | 0446 0418<br>, 80/18/36<br>, 80/14/3<br>049, 80/14/3                                                                                                    | 100              | 8 8400<br>8 8400<br>8 8400                     | 0320 P4<br>0320 P4<br>0320 P4<br>0320 P4<br>0320 P4                                                                                                    | CILITIE<br>CILITIE<br>CILITIE<br>CILITIE<br>CILITIE<br>FAULT R               | EXIFIC<br>DEFAUL<br>EDEFAUL<br>EDEFAUL<br>EDEFAUL<br>EDEFAUL                    | T T2HE                                                                                                    |     | E ARREDVE<br>E ARREDVE<br>E ARREDVE                      |       |
| (NSERT) (DEL<br>NSERT) (DEL<br>NSERT) (DEL<br>NSERT) (DEL                    | 1713) (1713)<br>1713) (1713)<br>1713) (1713)<br>1713) (1713) | жолонт<br>  молонт<br>  тикнонт<br>  аконата<br>  аконата<br>  тицкзо | 000 04/10<br>- 92/10/20<br>- 92/10/20<br>- 92/10<br>- 92/10                                                                                                    | 1204.0<br>(204.0 | 8 5100<br>8 5100<br>8 5100<br>8 5100           | 0320 Pa<br>0320 Pa<br>0320 Pa<br>0320 Pa<br>0320 Pa<br>0320 Pa<br>0320 Pa                                                                                     | CLUTHE<br>CLUTHE<br>CLUTHE<br>CLUTHE<br>FAULT IN<br>CLUTHE<br>FAULT IN       | EXTRACT<br>DEFAULT<br>EDEFAULT<br>EDEFAULT<br>EDEFAULT<br>EDEFAULT<br>EDEFAULT  | T T2HE                                                                                                    |     | E APPROVE<br>E APPROVE<br>E APPROVE<br>E APPROVE         |       |
| (NGERT) (DEU<br>(NGERT) (DEU<br>(NGERT) (DEU<br>(NGERT) (DEU<br>(NGERT) (DEU | ETE (EDT<br>ETE (EDT<br>ETE (EDT<br>ETE (EDT<br>ETE (EDT     | **************************************                                | 044 0415<br>, 92/15/30<br>, 92/15/30<br>644, 82/15/<br>647, 82/15<br>47, 82/15<br>47, 82/ | 18               | 8 5100<br>8 5100<br>8 5100<br>8 5100<br>8 5100 | 0320 Fa<br>0320 Fa<br>0320 Fa<br>0320 Fa<br>0320 Fa<br>0320 Fa<br>04<br>0320 Fa<br>04<br>04<br>04<br>04<br>04<br>04<br>04<br>04<br>04<br>04<br>04<br>04<br>04 | CUTH<br>RAAT A<br>CUTH<br>RAAT A<br>CUTH<br>RAAT A<br>CUTH<br>RAAT A<br>CUTH | CRIPTO<br>DEFAUL<br>BELLAN<br>EDEFAUL<br>BELLAN<br>EDEFAUL<br>BELLAN<br>EDEFAUL | 1 7246<br>1 7246<br>1 7246<br>1 7246<br>1 7246                                                                                                    |     | E APROVE<br>E APROVE<br>E APROVE<br>E APROVE<br>E APROVE |       |

Figure 9 - After Approving Your Time Card

7. Click the Logout button to log out and return to the Login Screen.

# Adding a New Time In/Time Out Record

There may be times when you will need to add a Time In/Time Out record, such as getting called in to work on a day off. To add a new Time In/Time Out record:

1. Click the Insert New Day button (located above the Time In/Time Out table). This will open the Insert New Day form.

| Insert              | New Day                                                 |
|---------------------|---------------------------------------------------------|
| WORK<br>DATE:       | Click the Work Date Field (above) to bring up calendar. |
| IN 1:               |                                                         |
| OUT 1:              |                                                         |
| IN <mark>2</mark> : |                                                         |
| OUT 2:              |                                                         |
| IN 3:               |                                                         |
| оит 3:              |                                                         |
| IN 4:               |                                                         |
| OUT 4:              |                                                         |
| ABSENT:             | Click if you are Absent.                                |
| EXEMPT:             | Click if you are Exempt.                                |
| New Day             | Cancel                                                  |

Figure 9 - Insert New Day Form

2. Click the Work Date field to bring up the calendar. Select the work date from the calendar. In Figure 10 below, April 20, 2012 has been selected. When a date is selected, it is entered in the WORK DATE field.

|                     |                                                                                |    |      | Ар    | ril, 20 |       | ►    |    |
|---------------------|--------------------------------------------------------------------------------|----|------|-------|---------|-------|------|----|
|                     |                                                                                | Su | Мо   | Tu    | We      | Th    | Fr   | Sa |
| DATE                |                                                                                | 25 | 26   | 27    | 28      | 29    | 30   | 31 |
| DATE.               |                                                                                | 1  | 2    | 3     | 4       | 5     | 6    | 7  |
|                     | Click the Work Date Field (abo                                                 | 8  | 9    | 10    | 11      | 12    | 13   | 14 |
| TN 1.               |                                                                                | 15 | 16   | 17    | 18      | 19    | 20   | 21 |
| IN 1.               |                                                                                | 22 | 23   | 24    | 25      | 26    | 27   | 28 |
| OUT 1:              |                                                                                | 29 | 30   | 1     | 2       | 3     | 4    | 5  |
| IN 2:               |                                                                                |    | Toda | y: Od | tobe    | · 19, | 2012 |    |
| OUT 2:              |                                                                                |    |      |       |         |       |      |    |
| IN 3:               |                                                                                |    |      |       |         |       |      |    |
| OUT 3:              |                                                                                |    |      |       |         |       |      |    |
| IN <mark>4</mark> : |                                                                                |    |      |       |         |       |      |    |
| OUT 4:              |                                                                                |    |      |       |         |       |      |    |
|                     |                                                                                |    |      |       |         |       |      |    |
| ABSENT:             | Click if you are Absent.                                                       |    |      |       |         |       |      |    |
| ABSENT:<br>EXEMPT:  | <ul> <li>Click if you are Absent.</li> <li>Click if you are Exempt.</li> </ul> |    |      |       |         |       |      |    |

Figure 10 - Selecting Work Date

3. Enter the start time in the IN 1 field. It can be entered by enter typing the start time in the IN 1 field, or by selecting the start time from the drop down list.

| Insert               | New Day                                                                |
|----------------------|------------------------------------------------------------------------|
| WORK<br>DATE:        | 20-Apr-2012<br>Click the Work Date Field (above) to bring up calendar. |
| IN 1:                |                                                                        |
| OUT 1:               |                                                                        |
| IN 2:                |                                                                        |
| OUT 2:               |                                                                        |
| IN 3:                |                                                                        |
| OUT 3:               |                                                                        |
| IN 4:                |                                                                        |
| OUT <mark>4</mark> : |                                                                        |
| ABSENT:              | Click if you are Absent.                                               |
| EXEMPT:              | Click if you are Exempt.                                               |
| New Day              | Cancel                                                                 |

All the start and end times must be in the HH:MM AM/PM format, such as 07:30AM. Also the minutes must be in 15 minute increments (00, 15, 30, or 45). If you type the time in the start or end time fields, the field will auto complete.

Figure 11 - IN 1 Times Drop Down List

|               | 20-Apr-2012                                             |
|---------------|---------------------------------------------------------|
| WORK<br>DATE: | Click the Work Date Field (above) to bring up calendar. |
| IN 1:         | 07:30 AM                                                |
| OUT 1:        |                                                         |
| IN 2:         |                                                         |
| OUT 2:        |                                                         |
| IN 3:         |                                                         |
| OUT 3:        |                                                         |
| IN 4:         |                                                         |
| OUT 4:        |                                                         |
| ABSENT:       | Click if you are Absent.                                |
| EXEMPT:       | Click if you are Exempt.                                |
| New Day       | Cancel                                                  |

Figure 11 - IN 1 Field Filled In

4. Enter the end time in the OUT 1 field like you did in the IN 1 field.

| Insere              | 20-FEB-2012                                             |
|---------------------|---------------------------------------------------------|
| WORK<br>DATE:       | Click the Work Date Field (above) to bring up calendar. |
| IN 1:               | 07:30 AM                                                |
| OUT 1:              | 11:30 AM                                                |
| IN 2:               | 12:30 PM                                                |
| OUT 2:              | 04:30 PM                                                |
| IN 3:               |                                                         |
| OUT 3:              |                                                         |
| IN 4:               |                                                         |
| OUT <mark>4:</mark> |                                                         |
| ABSENT:             | Click if you are Absent.                                |
| EXEMPT:             | Click if you are Exempt.                                |
| New Day             | Cancel                                                  |

Figure 12 - Entering Time in OUT 1 Field Using Auto complete.

5. Repeat steps 3 and 4 above for the IN 2 and OUT 2 fields.

|            | 22-Jun-2012                                             |
|------------|---------------------------------------------------------|
| WORK DATE: | Click the Work Date Field (above) to bring up calendar. |
| IN 1:      | 07:00AM                                                 |
| OUT 1:     | 11:30AM                                                 |
| IN 2:      | 12:30PM 👻                                               |
| OUT 2:     | 04:00PM                                                 |
| IN 3:      | ▼                                                       |
| OUT 3:     | •                                                       |
| IN 4:      | ▼                                                       |
| OUT 4:     | •                                                       |
| ABSENT:    | Click if you are Absent.                                |
| EXEMPT:    | Click if you are Exempt.                                |
| New Day    | Cancel                                                  |

Figure 13 - IN 2 and OUT 2 Fields Entered

Facilities Services

|                                                    | ne: va                                              | INDAL, JOE                                                                                       | Open Cale                                                                                        | ndar                                 | Close Ca                                                 | lendar                                                                                                    | User                                                                                                    | Manual                                                                                   |                      | Super | visor Appr                                          | oval                    |
|----------------------------------------------------|-----------------------------------------------------|--------------------------------------------------------------------------------------------------|--------------------------------------------------------------------------------------------------|--------------------------------------|----------------------------------------------------------|----------------------------------------------------------------------------------------------------|----------------------------------------------------------------------------------------------------|------------------------------------------------------------------------------------------|----------------------|-------|-----------------------------------------------------|-------------------------|
| e In/Time<br>Click the                             | Out<br>Delete                                       | button for the Time                                                                              | In/Time (                                                                                        | Out reco                             | rds (belo                                                | w) you d                                                                                                    | lo not w                                                                                                    | ork.                                                                                     |                      |       |                                                     |                         |
| Click the<br>Default Tim                           | Default<br>e In/Tin                                 | t Times Button to ad                                                                             | d your def<br>d New Day                                                                          | ault tim                             | e.                                                       |                                                                                                    |                                                                                                    |                                                                                          |                      |       |                                                     |                         |
|                                                    |                                                     | WORK DATE                                                                                        | IN 1                                                                                             | OUT 1                                | IN 2                                                     | OUT 2                                                                                                    | IN 3                                                                                                    | OUT 3                                                                                    | IN 4                 | OUT 4 | ABSENTEX                                            | EMPTHOU                 |
| DELETE                                             | EDIT                                                | MONDAY , 02/15/2010                                                                              | 07:00AM                                                                                          | 09130AN                              | 10:00AM                                                  | 11:30AM                                                                                                    | 12:30PM                                                                                                    | 04130PM                                                                                  |                      | -     |                                                     | 8                       |
| DELETE                                             | EDIT                                                | TUESDAY , 02/16/2010                                                                             | 07:00AM                                                                                          | 09130AN                              | 10:00AM                                                  | 11:30AM                                                                                                    | 12:30PM                                                                                                    | 04130PM                                                                                  |                      |       |                                                     | 8                       |
| DELETE                                             | EDIT                                                | WEDNESDAY, 02/17/20                                                                              | 10 07:00AM                                                                                       | 09:30AN                              | 10:00AM                                                  | 11:30AM                                                                                                    | 12:30PM                                                                                                    | 04:30PM                                                                                  |                      |       |                                                     | 8                       |
| DELETE                                             | EDIT                                                | THURSDAY , 02/18/20                                                                              | 10 07:00AM                                                                                       | 09:30AN                              | 10:00AM                                                  | 11:30AM                                                                                                    | 12:30PM                                                                                                    | 04:30PM                                                                                  |                      |       |                                                     | 8                       |
| DELETE                                             | EDIT                                                | FRIDAY, 02/19/2010                                                                               | 07:00AM                                                                                          | 09:30AN                              | 10:00AM                                                  | 11:30AM                                                                                                    | 12:30PM                                                                                                    | 04:30PM                                                                                  |                      |       |                                                     | 8                       |
| DELETE                                             | EDIT                                                | SATURDAY , 02/20/20                                                                              | 10 07:30AM                                                                                       | 11;30AN                              | 12:30PM                                                  | 04:30PM                                                                                                    |                                                                                                    |                                                                                          |                      |       |                                                     |                         |
|                                                    |                                                     |                                                                                                  |                                                                                                  |                                      |                                                          |                                                                                                    |                                                                                                    |                                                                                          | _                    |       |                                                     | 48.0                    |
|                                                    |                                                     |                                                                                                  |                                                                                                  |                                      |                                                          |                                                                                                    |                                                                                                    |                                                                                          |                      |       |                                                     |                         |
| Default Ho                                         | ours==>                                             | 8 • Ne                                                                                           | WORK DATE                                                                                        | der He                               | URS WO N                                                 | UMBER                                                                                                    | DES                                                                                                    | CRIPTION                                                                                 | COMM                 | ENTS  | S                                                   | ATUS                    |
| Default Ho                                         | DEL                                                 | 8 • Ne                                                                                           | W Work Ore                                                                                       | der<br>Ho                            | 90 <b>R5 WO N</b><br>8 5100                              | UMBER<br>0323 FA                                                                                                    | DES<br>CILITIES                                                                                                 | HOLIDAY                                                                                  | соми                 | ENTS  | ST<br>E APPRO                                       | TATUS<br>VE             |
| Default Ho                                         | DEL                                                 | ETE EDIT MONDA                                                                                   | W Work Ore                                                                                       | der<br>но<br>010<br>010              | B 5100<br>8 5100<br>8 5100                               | 0323 F4<br>0320 F4<br>0320 F4                                                                                                    | DES<br>ICILITIES<br>IFAULT HI<br>ICILITIES                                                                      | CRIPTION<br>HOLIDAY<br>DLIDAY<br>DEFAULT                                                 | COMM                 | ENTS  | E APPRO<br>E APPRO                                  | VE<br>VE                |
| Default Ho<br>INSERT                               | ) DEL<br>) DEL                                      | 8 Ne                                                                                             | W Work Ore<br>NORK DATE<br>Y , 02/15/2<br>NY , 02/16/2<br>SDAY, 02/17                            | 010<br>010<br>//2010                 | 8 5100<br>8 5100<br>8 5100<br>8 5100                     | UMBER<br>0323 F4<br>0320 F4<br>0320 F4                                                                                                    | DES<br>CILITIES<br>FAULT HI<br>ICILITIES<br>FAULT RI<br>ICILITIES                                               | CRIPTION<br>HOLIDAY<br>DEFAULT                                                           | COMM<br>TIME         | ENTS  | E APPRO<br>E APPRO<br>E APPRO                       | <b>atus</b><br>Vē<br>Vē |
| Default Ho<br>INSERT<br>INSERT<br>INSERT<br>INSERT | ) (DEL<br>) (DEL<br>) (DEL<br>) (DEL                | ETE EDIT MONDA<br>ETE EDIT TUESD<br>ETE EDIT WEDNE<br>ETE EDIT TUURS                             | W Work Or<br>NORK DATE<br>Y , 02/15/2/<br>AY , 02/16/2<br>SDAY, 02/16/2<br>DAY , 02/18           | der<br>не<br>010<br>//2010<br>//2010 | BURS WO N<br>8 5100<br>8 5100<br>8 5100<br>8 5100        | 0323 FA<br>0323 FA<br>01<br>0320 FA<br>01<br>0320 FA<br>01<br>0320 FA<br>01<br>0320 FA                                                                                                | DES<br>ICILITIES<br>IFAULT HI<br>ICILITIES<br>IFAULT RI<br>ICILITIES<br>IFAULT RI<br>ICILITIES                  | CRIPTION<br>HOLIDAY<br>DEFAULT '<br>IGULAR<br>DEFAULT '<br>IGULAR<br>DEFAULT '<br>IGULAR | COMM<br>TIME<br>TIME | ENTS  | E APPRO<br>E APPRO<br>E APPRO<br>E APPRO            | VE<br>VE<br>VE<br>VE    |
| Default He                                         | ) ( DEL<br>) ( DEL<br>) ( DEL<br>) ( DEL<br>) ( DEL | B Ner<br>ETE EDIT MONDA<br>ETE EDIT TUESD<br>ETE EDIT WEDNE<br>ETE EDIT THURS<br>ETE EDIT FRIDAY | W Work Or<br>NORK DATE<br>Y, 02/15/2/<br>NY, 02/16/2<br>SDAY, 02/17<br>DAY, 02/18<br>r, 02/19/20 | der<br>10<br>10<br>10<br>10<br>10    | B S100<br>8 S100<br>8 S100<br>8 S100<br>8 S100<br>8 S100 | 0323 FA<br>04<br>0320 FA<br>0320 FA<br>04<br>0320 FA<br>04<br>0320 FA<br>04<br>0320 FA<br>04<br>0320 FA<br>04<br>04<br>04<br>04<br>04<br>04<br>04<br>04<br>04<br>04<br>04<br>04<br>04 | DES<br>CILITIES<br>FAULT HI<br>CILITIES<br>FAULT RI<br>CILITIES<br>FAULT RI<br>CILITIES<br>FAULT RI<br>CILITIES | CRIPTION<br>HOLIDAY<br>DEFAULT<br>IGULAR<br>DEFAULT<br>IGULAR<br>DEFAULT<br>IGULAR       | TIME<br>TIME<br>TIME | ENTS  | E APDRO<br>E APDRO<br>E APDRO<br>E APDRO<br>E APDRO | VATUS<br>VE<br>VE<br>VE |

Figure 14 - New Day Entered

- 6. Click the New Day button (below the Exempt field) to add the new day.
- 7. In Figure 13 above, the user started at 07:30AM and stopped for lunch at 11:30AM on 22-JUN-2012. The user resumed work at 12:30PM and finished work for the day at 04:00PM.

If additional time in and time outs are necessary, the IN and OUT pairs 3 and 4 are available. In Figure 15 below, the user worked a split graveyard shift, starting at 12:00AM (midnight), stopping at 02:00AM, starting again at 05:00PM, stopping for lunch at 09:00PM, starting again at 10:00PM, and ending the day at 12:00AM (midnight).

| Insert              | New Day                                                                |
|---------------------|------------------------------------------------------------------------|
| WORK<br>DATE:       | 20-Oct-2012<br>Click the Work Date Field (above) to bring up calendar. |
| IN 1:               | 12:00 AM                                                               |
| OUT 1:              | 02:00 AM                                                               |
| IN 2:               | 05:00 PM                                                               |
| OUT 2:              | 09:00 PM                                                               |
| IN 3:               | 10:00 PM                                                               |
| OUT 3:              | 12:00 AM                                                               |
| IN <mark>4</mark> : |                                                                        |
| OUT 4:              |                                                                        |
| ABSENT:             | Click if you are Absent.                                               |
| EXEMPT:             | Click if you are Exempt.                                               |
| New Day             | Cancel                                                                 |

Figure 15 - IN and OUT Pairs 1 Through 3 Used Showing Split Day

# Editing a Time In/Time Out Record

The Enter Default Times button above the Time In/Time Out table uses values stored in FAMIS to enter your default time in/time records into your time card for the selected week. When you work a different schedule than your default, then it becomes necessary to edit your time in/time out records manually.

The easiest way to edit a time in/time out records is to click the Enter Default Times button to enter the default times, and then modify the record. Below are some examples when the time in/time out hours may need to be updated after the default hours have been applied.

# **User Works a Split Overnight Shift**

1. Click the Edit button in the record to be edited.

| nployee Name : V                                              | ANDAL, JOE                                               | Op                                                         | en Cale           | ndar                                             | Close (                              | Calendar                                         | Us                               | er Manı | ıal  | Supe                       | rvisor / | pprova    | al |
|---------------------------------------------------------------|----------------------------------------------------------|------------------------------------------------------------|-------------------|--------------------------------------------------|--------------------------------------|--------------------------------------------------|----------------------------------|---------|------|----------------------------|----------|-----------|----|
| ne In/Time Out Click the Delete Click the Defau               | e button for<br>It Times Bu                              | the Time I<br>tton to add                                  | n/Time<br>your de | Out reo<br>fault tir                             | ords (bel<br>ne.                     | low) you                                         | ı do not                         | work.   |      |                            |          |           |    |
| Default Time In/T                                             | ime Out                                                  | Add                                                        | New Da            | у                                                | J                                    |                                                  |                                  |         |      |                            |          |           |    |
| ~                                                             | WOR                                                      | K DATE                                                     | IN 1              | OUT 1                                            | IN 2                                 | OUT 2                                            | IN 3                             | OUT 3   | IN 4 | OUT 4                      | ABSENT   | EXEMPT    | H  |
| DELETE Edit                                                   | MONDAY, 2                                                | MONDAY, 2/15/2010                                          |                   | 09:00PM                                          | 10:00PM                              | 12:00AN                                          | 1                                |         |      |                            |          |           | 6  |
| DELETE                                                        | TUESDAY, 2                                               | 46/2010                                                    | 12:00A8           | 02:00AM                                          | 05:00PM                              | 09:00PM                                          | 10:00PM                          | 12:00AN |      |                            |          |           | 8  |
| DELETE Edit                                                   | WEDNESDAY                                                | , 2/17/2010                                                | 12:00AM           | 02:00AN                                          | 05:00PM                              | 09:00PM                                          | 10:00PM                          | 12:00AN |      |                            | -        |           | 8  |
| DELETE                                                        | THURSDAY,                                                | 2/18/2010                                                  | 12:00A            | 02:00AM                                          | 05:00PM                              | 09:00PM                                          | 10:00PM                          | 12:00AN |      |                            |          |           | 8  |
| DELETE Edit                                                   | FRIDAY, 2/19                                             | FRIDAY, 2/19/2010                                          |                   | 02:00AN                                          | OSIDBRM                              | 09:00PM                                          | 10:00PM                          | 12:00AN |      |                            |          |           | 8  |
| DELETE                                                        | SATURDAY,                                                | 2/19/2010                                                  | 12:00AM           | 02:00AM                                          |                                      |                                                  |                                  |         |      |                            |          |           | 2  |
|                                                               |                                                          |                                                            |                   |                                                  |                                      |                                                  |                                  |         |      |                            |          |           | 4  |
| Default Hours==>                                              | 8 • (                                                    | New Wor                                                    | k Order           |                                                  |                                      |                                                  |                                  |         |      |                            | < edit   | TIME IN/C | UT |
|                                                               | wa                                                       | RK DATE                                                    | HOUR              | S WO NU                                          | MBER                                 | DESCR                                            | IPTION/                          | COMMEN  | rs   | 3                          | STATUS   |           |    |
| DELETE                                                        | IT MONDAY,                                               | 2/15/2010                                                  |                   | S13003                                           | 20 FAC                               | ILITIES DI                                       | EFAULT T                         | IME     |      | ENTERE                     | D        |           |    |
|                                                               | Edit TUESDAY, 2/16/2010                                  |                                                            | - 0               | 0 \$13003                                        | 20 FAC                               | ILITIES D                                        | EFAULT T                         | IME     |      | ENTERE                     | D        |           |    |
| DELETE                                                        |                                                          | TE Edit WEDNESDAY, 2/17/2010                               |                   |                                                  |                                      |                                                  |                                  | IME     |      | ENTERE                     | D        |           |    |
| DELETE Ed                                                     | it WEDNESD                                               | AY, 2/17/2010                                              |                   | 0 \$13003                                        | 20 FAC                               | ILITIES DI                                       | EFAULT T                         |         |      |                            |          |           |    |
| DELETE Ed<br>DELETE Ed<br>DELETE Ed                           | it WEDNESD                                               | AY, 2/17/2010<br>Y, 2/18/2010                              | -                 | 0 \$13003<br>0 \$13003                           | 20 FAC                               | ILITIES D                                        | EFAULT T                         | IME     |      | ENTERE                     | D        |           |    |
| DELETE Ed<br>DELETE Ed<br>DELETE Ed                           | it WEDNESD<br>it THURSDA<br>it FRIDAY, 2                 | AY, 2/17/2010<br>Y, 2/18/2010<br>2/19/2010                 |                   | 0 \$13003<br>0 \$13003<br>0 \$13003              | 20 FAC<br>20 FAC<br>20 FAC           | ILITIES DI<br>ILITIES DI<br>ILITIES DI           | EFAULT T                         | IME     |      | ENTERE                     | D        |           |    |
| DELETE Ed<br>DELETE Ed<br>DELETE Ed<br>DELETE Ed<br>DELETE Ed | it WEDNESD.<br>it THURSDA<br>it FRIDAY, 2<br>it SATURDAY | AY, 2/17/2010<br>Y, 2/18/2010<br>2/19/2010<br>7, 2/19/2010 |                   | 0 \$13003<br>0 \$13003<br>0 \$13003<br>0 \$13003 | 20 FAC<br>20 FAC<br>20 FAC<br>20 FAC | ILITIES D<br>ILITIES D<br>ILITIES D<br>ILITIES D | EFAULT T<br>EFAULT T<br>EFAULT T |         |      | ENTERE<br>ENTERE<br>ENTERE | D<br>D   |           |    |

Figure 16 - Time In/Time Out Table

2. In Figure 16 above, it shows the user has a split shift, where he clocks in at 12:00AM, clocks off at 02:00AM, clocks in at 5:00PM, clocks off at 09:00PM, clocks in at 10:00PM, and clocks off at 12:00PM 6 days a week.

In this example, the user needs to remove the first time in/time out pair on Monday (12:00AM - 02:00AM), as well as the second and third time in/time out pairs on Saturday (05:00PM - 09:00PM, 10:00PM - 12:00AM). So the Edit button for Monday has been clicked. ABSENT:

EXEMPT:

Update Time In/Time Out

| ID:        | VANJOE15-FEB-2010 |  |
|------------|-------------------|--|
| WORK_DATE: | 02/15/2010        |  |
| IN 1:      | 12:00 AM          |  |
| OUT 1:     | 02:00 AM          |  |
| IN 2:      | 05:00 PM          |  |
| OUT 2:     | 09:00 PM          |  |
| IN 3:      | 10:00 PM          |  |
| OUT 3:     | 12:00 AM          |  |
| IN 4:      |                   |  |
| OUT 4:     |                   |  |

Cancel

📃 Click if you are Absent.

🔲 Click if you are Exempt.

3. Make the changes to the time in and time out pair. In this example, remove the values in TI\_1 and TO\_1.

| ID:                | VANJOE15-FEB-2010          |
|--------------------|----------------------------|
| WORK_DATE:         | 02/15/2010                 |
| IN 1:              |                            |
| OUT 1:             | L:AM                       |
| IN 2:              | 05:00 PM                   |
| OUT 2:             | 09:00 PM                   |
| IN 3:              | 10:00 PM                   |
| OUT 3:             | 12:00 AM                   |
| IN 4:              |                            |
| OUT 4:             |                            |
| ABSENT:            | 🔲 Click if you are Absent. |
| EXEMPT:            | Click if you are Exempt.   |
| Update Time In/Tim | e Out Cancel               |

#### Edit Time In /Time Out

Time In/Time Out

Figure 18 - Edited Time In/Time Out Form

4. Click the Update Time In/Time Out button to save the changes. In the above example, the values for the second and third time in/time out pairs will shift to the first and second pairs.

5. Repeat steps 2-4 for any other days to be edited. In this example, Saturday needs to be updated to remove the second and third time in/time out pairs. In Figure 19 below, the second and third time in/time out pairs on Saturday have been removed so now the correct number of hours is showing for a user working split shifts during a given week.

|        | WORK DATE             | IN 1    | OUT 1   | IN 2    | OUT 2   | IN 3    | OUT 3   | IN 4 | OUT 4 | ABSENT | EXEMPT | HOURS |
|--------|-----------------------|---------|---------|---------|---------|---------|---------|------|-------|--------|--------|-------|
| DELETE | MONDAY , 02/15/2010   | 05:00PM | 09:00PN | 10:00PM | 12:00AM |         | ~       |      | *     | 8      | 8      | 6     |
| DELETE | TUESDAY , 02/16/2010  | 12:00AM | 02:00AN | 05:00PM | 09:00PM | 10:00PN | 12:00AM | 5    |       | 82     | 82     | 8     |
| DELETE | WEDNESDAY, 02/17/2010 | 12:00AM | 02:00AN | 05:00PM | 09:00PM | 10:00PM | 12:00AM | -    | 8     | 92<br> | 8      | 8     |
| DELETE | THURSDAY , 02/18/2010 | 12:00AM | 02:00AN | 05:00PM | 09:00PM | 10:00PM | 12:00AM | ĥ    | 2     | 30<br> | 8      | 8     |
| DELETE | FRIDAY, 02/19/2010    | 12:00AM | 02:00AN | 05:00PM | 09:00PM | 10:00PN | 12:00AM | ŝ.   | 8     | 20     | 10     | 8     |
| DELETE | SATURDAY , 02/20/2010 | 12:00AM | 02:00AN |         | 0       | 8       | 8       | 2    | 8     | 8      | 80     | 2     |
|        | 5                     |         |         | -       |         | Q       |         | 8    | 22    | 2      |        | 40.00 |

Work Order/Hours

|             | WORK DATE             | HOURS WO NUMBER | DESCRIPTION/COMMENTS                       | STATUS  |
|-------------|-----------------------|-----------------|--------------------------------------------|---------|
| DELETE      | MONDAY , 02/15/2010   | 6 S1000323      | FACILITIES HOLIDAY<br>DEFAULT HOLIDAY      | ENTERED |
| DELETE      | TUESDAY , 02/16/2010  | 8 \$1000320     | FACILITIES DEFAULT TIME<br>DEFAULT REGULAR | ENTERED |
| DELETE      | WEDNESDAY, 02/17/2010 | 8 \$1000320     | FACILITIES DEFAULT TIME<br>DEFAULT REGULAR | ENTERED |
| DELETE      | THURSDAY , 02/18/2010 | 8 \$1000320     | FACILITIES DEFAULT TIME<br>DEFAULT REGULAR | ENTERED |
| DELETE Edit | FRIDAY , 02/19/2010   | 8 \$1000320     | FACILITIES DEFAULT TIME<br>DEFAULT REGULAR | ENTERED |
| DELETE Edit | SATURDAY , 02/20/2010 | 2 \$1300320     | FACILITIES DEFAULT TIME                    | ENTERED |
|             |                       | 40.0            |                                            |         |

Approve Refresh Logout

Figure 19 - Time Card With Split Hours

#### **User Works Different Hours One Day**

There are times where you may need to work different times on a given day. To change these hours, do the following:

1. Click the Edit button in the record to be edited.

| Bits         Difference         Status         Description         Status           0ELETE         Edit         Morek Ante         12/004/92/004/91         12/004/92/004/91         10/004/91         10/004/91           DELETE         Edit         Morek Ante         12/004/92/004/91         10/004/91         10/004/91         10/004/91         10/004/91         10/004/91         10/004/91         10/004/91         10/004/91         10/004/91         10/004/91         10/004/91         10/004/91         10/004/91         10/004/91         10/004/91         10/004/91         10/004/91         10/004/91         10/004/91         10/004/91         10/004/91         10/004/91         10/004/91         10/004/91         10/004/91         10/004/91         10/004/91         10/004/91         10/004/91         10/004/91         10/004/91         10/004/91         10/004/91         10/004/91         10/004/91         10/004/91         10/004/91         10/004/91         10/004/91         10/004/91         10/004/91         10/004/91         10/004/91         10/004/91         10/004/91         10/004/91         10/004/91         10/004/91         10/004/91         10/004/91         10/004/91         10/004/91         10/004/91         10/004/91         10/004/91         10/004/91         10/004/91         10/004/91                                                                                                    |       | visor Ap                                     | Supe                                 | al       | er Manu                                    | Us                  | alendar                                                       | Close C                                                           | ndar                                                                      | pen Cale             | DAL, JOE Oj                                                                                                    | e: VAM                                       | nployee Nam                                                        |
|----------------------------------------------------------------------------------------------------|-------|----------------------------------------------|--------------------------------------|----------|--------------------------------------------|---------------------|---------------------------------------------------------------|-------------------------------------------------------------------|---------------------------------------------------------------------------|----------------------|----------------------------------------------------------------------------------------------------|----------------------------------------------|--------------------------------------------------------------------|
| Default Time Inf Time Out         Add New Day           DELETE         Edit         WORK DATE         19.1         OUT 1         19.3         OUT 3         19.4         OUT 4         ABSENTIZED           DELETE         Edit         VERSION 7.216/2019         12.100AH0/2.00AH0/2.00AH0/2.00AH         12.00AH0/2.00AH0/2.00AH0/2.00AH         1         Image: Comparison of the comparison of the comparison o |       |                                              |                                      |          | work.                                      | do not              | ow) you                                                       | ords (bel<br>ne.                                                  | Out rec<br>fault tir                                                      | In/Time<br>I your de | utton for the Time I<br>Times Button to add                                                                          | Dut<br>Delete I<br>Default                   | Click the I<br>Click the I                                         |
| EDELETE         Edit         TURSDAT, 219/2016         12//00AH02:100AH02:100AH         00//2 I//2 I//2 I//2 I//4 ABSERT/SACH           DELETE         Edit         TURSDAT, 219/2016         12//00AH02:100AH02:100AH02:100AH         10//00H12:100AH         1           DELETE         Edit         TURSDAT, 219/2016         12//00AH02:100AH02:100AH02:100AH         10//00H12:100AH         1           DELETE         Edit         TURSDAT, 219/2016         12//00AH02:100AH02:100AH         10//00H12:100AH         1           DELETE         Edit         TURSDAT, 219/2016         12//00AH02:100AH02:100AH         10//00H12:100AH         1           DELETE         Edit         TURSDAT, 219/2016         12//00AH02:100AH02:100AH         1         1           DELETE         Edit         TURSDAT, 219/2016         12//00AH02:100AH         10//00H12:100AH         1           Vork Order/Hours         Default Hours->         8         New Work Order         EDIT TURE D           DELETE         Edit         MOINDAT, 219/2016         12///00AH02:00AH         DESCREPTION/COMMENTS         STATUS           DELETE         Edit         MOINDAT, 219/2016         12////00AH02:00AH         DESCREPTION/COMMENTS         STATUS           DELETE         Edit         MOINDAT, 219////00H         0         DESCRE                                                                                                    |       |                                              |                                      |          |                                            |                     |                                                               |                                                                   | y                                                                         | New Da               | e Out Add                                                                                                    | In/Tim                                       | efault Time                                                        |
| DELETE         Edit         More Konta         Houses/moneta         Production         Production <th>MPTH</th> <th>ABSENT</th> <th>OUT 4</th> <th>IN 4</th> <th>OUT 3</th> <th>IN 3</th> <th>OUT 2</th> <th>IN 2</th> <th>OUT 1</th> <th>IN 1</th> <th>WORK DATE</th> <th>-</th> <th></th>                                                                                                    | MPTH  | ABSENT                                       | OUT 4                                | IN 4     | OUT 3                                      | IN 3                | OUT 2                                                         | IN 2                                                              | OUT 1                                                                     | IN 1                 | WORK DATE                                                                                                    | -                                            |                                                                    |
| DELETE         Edit         TURSDAY, 75462949         12/00AM02/00AM05/00PM         09/00PM 27/00AM02         00AM02           DELETE         Edit         TURERDAY, 211/2016         12/00AM02/00AM05/00PM         09/00PM 27/00AM         0           DELETE         Edit         TURERDAY, 211/2016         12/00AM02/00AM05/00PM         09/00PM 27/00AM         0           DELETE         Edit         TURERDAY, 211/2016         12/00AM02/00AM05/0PM         09/00PM 27/00AM         0           DELETE         Edit         TURERDAY, 211/2016         12/00AM02/00AM05/0PM         09/00PM 27/00AM         0           DELETE         Edit         TURERDAY, 211/2016         12/00AM02/00AM05/0PM         09/00PM 27/00AM         0           Vork Order/Hours         Edit         TURERDAY, 211/2016         12/00AM02/00AM05/0PM         09/00PM 12/00AM         0           DeLETE         Edit         MOMBAY, 215/2016         12/00AM02/00AM05/0PM         09/00PM 12/00AM         0           Vork Order/Hours         Edit         MOMBAY, 215/2016         12/00A/02/00AM05/0PM         05/002/00A/02/0PM         0         0           DELETE         Edit         MOMBAY, 215/2019         05/002/02/0A/02/0PM         0         0         0         0         0           DELETE         Edi                                                                                                    | 6     |                                              |                                      |          |                                            |                     | 12:00AM                                                       | 10:00PM                                                           | 09:00P                                                                    | 05:00P               | MONDAY, 2/15/2010                                                                                                    | Edit                                         | DELETE                                                             |
| DELETE         Edit         WORK DAY, 211/2016         12:0004/02:0004/05:000H         09:000910:0004/02:0004           DELETE         Edit         THREDAY, 218/2016         12:0004/02:0004/05:000H         09:000910:0004/02:0004           DELETE         Edit         FR0AY, 218/2016         12:0004/02:0004/02:0004         09:000910:000912:0004           DELETE         Edit         FR0AY, 218/2016         12:0004/02:0004/02:0004         09:000910:000912:0004           DELETE         Edit         FR0AY, 218/2016         12:0004/02:0004/02:0004         09:000910:000912:0004           DELETE         Edit         MORK Oxfer         EDIT         Edit           Default Hours         8         New Work Oxfer         EDIT         51:4102           DELETE         Edit         MORK Oxfer         05:1200202         74:CL111ES DEFAULT TIME         EDITERED           DELETE         Edit         MORKOX, 75:52019         05:1200202         74:CL111ES DEFAULT TIME         EDITERED                                                                                                    | 8     |                                              |                                      | 8        | 12:00AM                                    | 10:00PM             | 09:00PM                                                       | 05:00PM                                                           | 02:00A                                                                    | 12:00A               | TUESDAY, 846/2010                                                                                                    | Edit                                         | DELETE                                                             |
| DELETE         Edit         THREEDAY, 218/2016         12// GOARD-200ARD-3/09/00         09// GOARD-200ARD-3/09/00           DELETE         Edit         FRDAY, 219/2016         12// GOARD-200ARD-3/09/82         00/000912// GOARD-200ARD-3/09/82         00/000912// GOARD-200ARD-3/09/82           Verk Order/Hours         22// GOARD-200ARD-3/09/82         00/000912// GOARD-200ARD-3/09/82         EDIT         Title 1           Default Hours->         8         *         New Work Order         EDIT         Edit         MOREOAY, 315/2010         01// 20020         FACLUTIES DEFAULT TIME         BITHED           DELETE         Edit         MOREOAY, 55/2010         01// 20020         FACLUTIES DEFAULT TIME         BITHED           DELETE         Edit         THE 300// 31// 31// 32// 32// 32// 32// 32// 32                                                                                                    | 8     |                                              |                                      | 8        | 12:00AM                                    | 10:00PM             | 09:00PM                                                       | 05:00PM                                                           | 02:00A                                                                    | 12:00A               | WEDNESDAY, 2/17/2010                                                                                                 | Edit                                         | DELETE                                                             |
| DELETE         Edit         PRIDAY, 219/2016         32:0004/02:0004/07/09/001         00009/01:0004/02:0004           DELETE         Edit         SaTUBDAY, 219/2016         32:0004/02:0004         Edit         Edit           Vork Order/Hours         EDIT         New Work Order         EDIT         Edit         MONRO ATE         EDIT         Edit         MONRO ATE         EDIT         Edit         MONRO ATE         EDIT         Edit         MONRO ATE         EDIT         Edit         MONRO ATE         EDIT         Edit         MONRO ATE         EDITERED         Edit         EDITERED         Edit         EDITERED         EDIT         Edit         MONRO ATE         EDITERED         EDITERED                                                                                                    | 8     |                                              |                                      | 9        | 12:00AM                                    | 10:00PM             | 09:00PM                                                       | 05:00PM                                                           | 62,00A                                                                    | 12:00A               | THURSDAY, 2/18/2010                                                                                                  | Edit                                         | DELETE                                                             |
| DELETE         Edit         SATURDAY, 21492010         321/0004/021/0004         Edit         Edit         Time I           Vork Order/Hours         Edit         New Work Order         Edit         Edit         Time I           Default Hours         8 <                                                                                                    | 8     |                                              |                                      | <u>6</u> | 12:00AM                                    | 10:00PM             | 09:00PM                                                       | OSTOBRM                                                           | 02:00A                                                                    | 12:00A               | RIDAY, 2/19/2010                                                                                                    | Edit                                         | DELETE                                                             |
| Work Order/Hours         EGIT TIME I           Default Hours         8 • New Work Order         EGIT TIME I           DELETE         Edit         MORDAY, 215/2019         OS1300220         PACILITIES DEPAULT TIME         ENTERED           DELETE         Edit         THE SDAY, 216/2019         OS1300220         PACILITIES DEPAULT TIME         ENTERED                                                                                                    | 2     |                                              |                                      | _        | -                                          |                     | 1                                                             |                                                                   | 02:00A                                                                    | 12:00A               | SATURDAY, 2/19/2010                                                                                                  | E-14                                         | DELETE                                                             |
| Work Order/Hours         EGIT TIME I           Default Hours         8 • New Work Order         EGIT TIME I           DELETE         Edit         MORDAY, 2552010         OS1300320         FACILITIES DEFAULT TIME         ENTERED           DELETE         Edit         TUESDAY, 2562010         OS1300320         FACILITIES DEFAULT TIME         ENTERED                                                                                                    | _     |                                              |                                      |          |                                            | -                   |                                                               |                                                                   |                                                                           |                      |                                                                                                    | Edit                                         | DELLIL                                                             |
| WORK DATE         HOURS/WO RUMBER         DESCRIPTION/COMMENTS         STATUS           DELETE         Edd.         MORDAY, 2452010         051300320         FACLUTIES DEFAULT TIME         ENTERED           DELETE         Edd.         TUESDAY, 2462010         051300320         FACLUTIES DEFAULT TIME         ENTERED                                                                                                    | 4     |                                              |                                      |          |                                            |                     |                                                               |                                                                   |                                                                           |                      |                                                                                                    | Edit                                         |                                                                    |
| DELETE         Edit         MORDAY, 215/2010         OS1300320         PACILITIES DEFAULT TIME         ENTERD           DELETE         Edit         TUESDAY, 216/2010         OS1300202         FACILITIES DEFAULT TIME         ENTERED                                                                                                    | INOUT | < EDIT TI                                    |                                      | <        |                                            |                     |                                                               |                                                                   | ]                                                                         | rk Order             | 8 - New Wor                                                                                                    | ours                                         | ork Order/H                                                        |
| DELETE Edit TUESDAY, 2/16/2010 0 S1300320 FACILITIES DEFAULT TIME ENTERED                                                                                                    |       | <ul> <li>EDIT TII</li> <li>STATUS</li> </ul> |                                      | 15       | COMMEN                                     | IPTION/             | DESCR                                                         | MBER                                                              |                                                                           | rk Order             | 8 - New Work                                                                                                    | ours                                         | ork Order/H<br>Default Hou                                         |
|                                                                                                    |       | - EDIT TII                                   | ENTERE                               | 15       |                                            | EPTION/             | DESCR.                                                        | IMBER<br>320 FACI                                                 | 5 WO NU<br>5 513003                                                       | rk Order             | 8 - New Work<br>WORK DATE<br>MONDAY, 2/15/2010                                                                       | eun<br>ours<br>s=><br>Edit                   | Default Hou                                                        |
| DELETE Edit WEDNESDAY, 2/17/2010 0 S1300320 PACILITIES DEFAULT TIME ENTERED                                                                                                    |       | EDIT TIN                                     | ENTERE                               | 15       | COMMENTIME                                 | IPTION/<br>FAULT T  | DESCRI<br>ILITIES DE                                          | MBER<br>320 FACI<br>320 FACI                                      | 5 WO NU<br>5 51300                                                        | rk Order             | 8 - New Work<br>WORK DATE<br>MONDAY, 2/15/2010                                                                       | eon<br>ours<br>s==><br>Edit<br>Edit          | Delete<br>Delete<br>Delete<br>Delete                               |
| DELETE Edit THURSDAY, 2/18/2010 0 S1300320 FACILITIES DEFAULT TIME ENTERED                                                                                                    |       | C EDIT TIN                                   | ENTERE                               | 15       | COMMEN<br>IME<br>IME                       | IPTION/<br>IFAULT T | DESCR.                                                        | MBER<br>320 FACI<br>320 FACI<br>320 FACI                          | 5 WO NU<br>5 51300:<br>5 51300:<br>5 51300:                               | rk Order             | 8 - New Work<br>WORK DATE<br>MONDAY, 2/15/2010<br>TUE SDAY, 2/16/2010<br>WEDNE SDAY, 2/17/2010                       | eun<br>ours<br>s==><br>Edit<br>Edit          | DELETE<br>DELETE<br>DELETE                                         |
| DELETE Edit FRIDAY, 2/19/2010 : 0 S1300320 FACILITIES DEFAULT TIME ENTERED                                                                                                    |       | C EDIT TIM                                   | ENTERE<br>ENTERE<br>ENTERE           | 15       | COMMEN<br>IME<br>IME<br>IME                | FAULT T             | DESCR:<br>DESCR:<br>ILLITIES DE<br>ILLITIES DE<br>ILLITIES DE | MBER<br>320 FACI<br>320 FACI<br>320 FACI<br>320 FACI              | 5 WO NU<br>5 513003<br>5 513003<br>5 513003<br>5 513003                   | rk Order<br>HOUR     | 8 - New Work<br>WORK DATE<br>MONDAY, 2/15/2010<br>TUESDAY, 2/16/2010<br>WEDNE SDAY, 2/17/2010<br>THURSDAY, 2/18/2010 | edit<br>s=>><br>Edit<br>Edit<br>Edit         | DELETE<br>DELETE<br>DELETE<br>DELETE<br>DELETE                     |
| DELETE Edit SATURDAY, 2/19/2010 0 S1300320 FACILITIES DEFAULT TIME ENTERED                                                                                                    |       | EDIT TI                                      | ENTERE<br>ENTERE<br>ENTERE<br>ENTERE | 15       | COMMENT<br>TME<br>TME<br>TME<br>TME<br>TME | FAULT T             | DESCRI<br>ILITIES DE<br>ILITIES DE<br>ILITIES DE              | IMBER<br>320 FACI<br>320 FACI<br>320 FACI<br>320 FACI<br>320 FACI | 5 WO NU<br>5 51300<br>5 51300<br>5 51300<br>5 51300<br>5 51300<br>5 51300 | rk Order             | 8 - Now Wor<br>WORK DATE<br>MORDAY, 21/52010<br>TUE SDAY, 21/62010<br>THURSDAY, 21/82010<br>FRIDAY, 21/82010         | edit<br>Edit<br>Edit<br>Edit<br>Edit<br>Edit | DELETE<br>DELETE<br>DELETE<br>DELETE<br>DELETE<br>DELETE<br>DELETE |

Figure 20 - Time In/Time Out Table

2. In this example, the user came in early on Monday to be able to leave early. So the start time needs to be changed to 07:00AM. He clocked out for lunch at 11:00AM, clocked back in at 12:00PM, and left for the day at 4:00 pm.

| ID:                | VANJOE15-FEB-2010          |  |
|--------------------|----------------------------|--|
| WORK_DATE:         | 02/15/2010                 |  |
| IN 1:              | 07:30AM                    |  |
| OUT 1:             | 11:30 AM                   |  |
| IN 2:              | 12:30 PM                   |  |
| OUT 2:             | 04:00 PM                   |  |
| IN 3:              |                            |  |
| OUT 3:             |                            |  |
| IN 4:              |                            |  |
| OUT 4:             |                            |  |
| ABSENT:            | 🔲 Click if you are Absent. |  |
| EXEMPT:            | Click if you are Exempt.   |  |
| Update Time In/Tim | e Out Cancel               |  |

Figure 21 - Edit Time In/Time Out Form

3. Enter the start time in the IN or OUT field(s) that needs updating. It can be entered by enter typing the start time in the IN 1 field, or by selecting the start time from the drop down list.

All the start and end times must be in the HH:MM AM/PM format, such as 07:30AM. Also the minutes must be in 15 minute increments (00, 15, 30, or 45). If you type the time in the start or end time fields, the field will auto complete.

| ID:                | VANJOE15-FEB-2010        |  |
|--------------------|--------------------------|--|
| WORK_DATE:         | 02/15/2010               |  |
| IN 1:              | 07:00AM                  |  |
| OUT 1:             | 11:30 AM                 |  |
| IN 2:              | 12:30 PM                 |  |
| OUT 2:             | 04:00 PM                 |  |
| IN 3:              |                          |  |
| OUT 3:             |                          |  |
| IN 4:              |                          |  |
| OUT 4:             |                          |  |
| ABSENT:            | Click if you are Absent. |  |
| EXEMPT:            | Click if you are Exempt. |  |
| Update Time In/Tim | e Out Cancel             |  |

#### Edit Time In / Time Out

Figure 22 - Editing TI\_1 field

4. Press the TAB key twice to go to the next field. Enter the time like you did in step 3 above.

| ID:                | VANJOE15-FEB-2010        |  |
|--------------------|--------------------------|--|
| WORK_DATE:         | 02/15/2010               |  |
| IN 1:              | 07:00 AM                 |  |
| OUT 1:             | 11:00 AM                 |  |
| IN 2:              | 12:00 PM                 |  |
| OUT 2:             | 04:00 PM                 |  |
| IN 3:              |                          |  |
| OUT 3:             |                          |  |
| IN 4:              |                          |  |
| OUT 4:             |                          |  |
| ABSENT:            | Click if you are Absent. |  |
| EXEMPT:            | Click if you are Exempt. |  |
| Update Time In/Tim | e Out Cancel             |  |

Figure 23 - Editing TO\_1 field

5. Repeat steps 3 and 4 above, if necessary.

| ID:                | VANJOE15-FEB-2010        |  |
|--------------------|--------------------------|--|
| WORK_DATE:         | 02/15/2010               |  |
| IN 1:              | 07:00 AM                 |  |
| OUT 1:             | 11:00 AM                 |  |
| IN 2:              | 12:00 PM                 |  |
| OUT 2:             | 04:00 PM                 |  |
| IN 3:              |                          |  |
| OUT 3:             |                          |  |
| IN 4:              |                          |  |
| OUT 4:             |                          |  |
| ABSENT:            | Click if you are Absent. |  |
| EXEMPT:            | Click if you are Exempt. |  |
| Update Time In/Tim | e Out Cancel             |  |

Time In/Time Out Figure 24 - Editing TI\_2 field

| ID:                | VANJOE15-FEB-2010          |
|--------------------|----------------------------|
| WORK_DATE:         | 02/15/2010                 |
| IN 1:              | 07:00AM                    |
| OUT 1:             | 11:00AM                    |
| IN 2:              | 12:00PM                    |
| OUT 2:             | 04:00PM                    |
| IN 3:              | A second designed and the  |
| OUT 3:             |                            |
| IN 4:              |                            |
| OUT 4:             |                            |
| ABSENT:            | 📃 Click if you are Absent. |
| EXEMPT:            | Click if you are Exempt.   |
| Update Time In/Tim | e Out Cancel               |

#### Edit Time In/Time Out

Figure 25 - Editing TO\_2 field

Time In/Time Out

6. Click the Update Time In/Time Out button to save the changes. Enter / Edit Time Cards - For The Week: 14-Feb-2010 - 20-Feb-2010

Employee Name : JOE VANDAL Open Calendar Close Calendar User Manual Supervisor Approval

| Default Time In/Tir                                                                                                    | ne Out                                                   | Add N                                                                                               | lew Dag                                                                                                    | 1                                                       | J                                                                                                    |                                                                                                    |                                                                                                |                              |      |                                      |                                    |        |       |
|----------------------------------------------------------------------------------------------------|----------------------------------------------------------|----------------------------------------------------------------------------------------------------|----------------------------------------------------------------------------------------------------|---------------------------------------------------------|----------------------------------------------------------------------------------------------------|----------------------------------------------------------------------------------------------------|------------------------------------------------------------------------------------------------|------------------------------|------|--------------------------------------|------------------------------------|--------|-------|
|                                                                                                    | WOF                                                      | RK DATE                                                                                             | IN 1                                                                                                    | OUT 1                                                   | IN 2                                                                                                    | OUT 2                                                                                                    | IN 3                                                                                           | OUT 3                        | IN 4 | OUT 4                                | ABSENT                             | EXEMPT | HOURS |
| DELETE                                                                                                    | MONDAY ,                                                 | 02/15/2010                                                                                          | 07:00AN                                                                                                    | 11:30AM                                                 | 12:30PN                                                                                                    | 04:00PM                                                                                                    |                                                                                                |                              |      |                                      |                                    |        | 8     |
| DELETE                                                                                                    | TUESDAY ,                                                | 02/16/2010                                                                                          | 07:30AN                                                                                                    | 11:30AM                                                 | 12:30PN                                                                                                    | 04:30PM                                                                                                    |                                                                                                |                              |      |                                      |                                    |        | 8     |
| DELETE Edit                                                                                                    | WEDNESDA                                                 | Y, 02/17/2010                                                                                       | 07:30AN                                                                                                    | 11:30AM                                                 | 12:30PN                                                                                                    | 04:30PM                                                                                                    | 8                                                                                              |                              |      |                                      |                                    |        | 8     |
| DELETE Edit                                                                                                    | THURSDAY                                                 | , 02/18/2010                                                                                        | 07:30AN                                                                                                    | 11:30AM                                                 | 12:30PM                                                                                                    | 04:30PM                                                                                                    | 1                                                                                              |                              |      |                                      |                                    |        | 8     |
| DELETE Edit                                                                                                    | FRIDAY, 0                                                | 2/19/2010                                                                                           | 07:00AN                                                                                                    | 11:30AM                                                 | 12:30PM                                                                                                    | 04:00PM                                                                                                    |                                                                                                |                              |      |                                      |                                    |        | 8     |
|                                                                                                    |                                                          |                                                                                                    |                                                                                                    | 25                                                      | 45                                                                                                    | 25                                                                                                    |                                                                                                |                              |      |                                      | 25                                 | -      | 40.00 |
| ork Order/Hours                                                                                                    |                                                          |                                                                                                    |                                                                                                    |                                                         |                                                                                                    |                                                                                                    |                                                                                                |                              |      |                                      |                                    |        |       |
| ork Order/Hours<br>Default Hours==>                                                                                                    | ] 8 🗸                                                    | New Work                                                                                            | Order                                                                                                    |                                                         | MBER                                                                                                    | DESCRI                                                                                                    | PTION                                                                                          | COMMEN                       | 15   |                                      | STATUS                             |        |       |
| ork Order/Hours<br>Default Hours==>                                                                                                    | 8 -                                                      | New Work<br>DRK DATE<br>, 02/15/2010                                                                | Order<br>HOURS                                                                                                | WO NU<br>510003                                         | MBER<br>23 FA                                                                                                    | DESCRI<br>CILITIES HO<br>FAULT HOLI                                                                                        | PTION/<br>LIDAY<br>DAY                                                                         | COMMEN                       | TS   | MODIFI                               | STATUS                             |        | F     |
| ork Order/Hours<br>Default Hours==><br>DELETE Edit<br>DELETE Edit                                                                                                    | 8 -<br>MONDAY<br>TUESDAY                                 | New Work                                                                                            | Order<br>HOURS                                                                                                | <mark>WO NU</mark><br>S10003                            | MBER<br>23 FA<br>DE<br>20 FA<br>DE                                                                                                    | DESCRI<br>DILITIES HO<br>FAULT HOLI<br>DILITIES DE<br>FAULT REGU                                                           | PTION/<br>LIDAY<br>DAY<br>FAULT 1<br>LAR                                                       | COMMEN                       | TS   | MODIFI<br>MODIFI                     | STATUS<br>IED                      |        |       |
| Ork Order/Hours Default Hours==> DELETE Edit DELETE Edit DELETE Edit DELETE Edit                                                                                                    | 8 V<br>MONDAY<br>TUESDAY<br>WEDNESC                      | New Work<br>DRK DATE<br>, 02/15/2010<br>, 02/16/2010<br>DAY, 02/17/201                              | Order<br>HOURS                                                                                                | <mark>WO NU</mark><br>510003<br>510003<br>510003        | MBER 23 FA/<br>DE<br>20 FA/<br>DE<br>20 FA/<br>DE                                                                                                    | DESCRI<br>DILITIES HO<br>FAULT HOLI<br>DILITIES DE<br>FAULT REGU<br>FAULT REGU                                             | PTION/<br>LIDAY<br>DAY<br>FAULT 1<br>LAR<br>FAULT 1<br>LAR                                     | TIME                         | TS   | MODIFI<br>MODIFI                     | STATUS<br>IED<br>IED               |        |       |
| Ork Order/Hours Default Hours> DELETE Edit DELETE Edit DELETE Edit DELETE Edit DELETE Edit DELETE Edit                                                                                                    | 8 V<br>MONDAY<br>TUESDAY<br>WEDNESC                      | New Work<br>DRK DATE<br>, 02/15/2010<br>, 02/16/2010<br>DAY, 02/17/201<br>DAY, 02/18/201            | Order<br>HOURS<br>8<br>8<br>8<br>8<br>8<br>8<br>8<br>8<br>8<br>8<br>8<br>8<br>8<br>8<br>8<br>8<br>8<br>8<br>8 | WO NU<br>\$10003<br>\$10003<br>\$10003                  | MBER<br>23 FA<br>DE<br>20 FA<br>20 FA<br>20 FA<br>20 FA<br>DE                                                                                                    | DESCRI<br>DILITIES HO<br>FAULT HOLI<br>DILITIES DE<br>FAULT REGU<br>DILITIES DE<br>FAULT REGU<br>FAULT REGU                | PTION/<br>LIDAY<br>DAY<br>AULT 1<br>LAR<br>FAULT 1<br>LAR<br>FAULT 1<br>LAR                    | TIME<br>TIME<br>TIME         | TS   | MODIFI<br>MODIFI<br>MODIFI           | STATUS<br>IED<br>IED<br>IED        |        |       |
| Ork Order/Hours       Default Hours>       DELETE     Edit       DELETE     Edit       DELETE     Edit       DELETE     Edit       DELETE     Edit       DELETE     Edit       DELETE     Edit       DELETE     Edit       DELETE     Edit       DELETE     Edit | 8 •<br>MONDAY<br>UESDAY<br>WEDNESC<br>THURSD/<br>FRIDAY, | New Work<br>DRK DATE<br>, 02/15/2010<br>02/16/2010<br>DAY, 02/17/201<br>AY, 02/18/201<br>02/19/2010 | Order<br>HOURS<br>8<br>8<br>8<br>9<br>8<br>9<br>8<br>9<br>8<br>9<br>8<br>8<br>8<br>8<br>8<br>8<br>8<br>8<br>8 | WO NU<br>S10003<br>S10003<br>S10003<br>S10003<br>S10003 | MBER         FA           23         FA           DE         DE           20         FA           DE         DE           20         FA           DE         E           20         FA           DE         E           20         FA           DE         E | DESCRI<br>CILITIES HC<br>FAULT HOLL<br>CILITIES DE<br>FAULT REGU<br>CILITIES DE<br>FAULT REGU<br>CILITIES DE<br>FAULT REGU | PTION/<br>LIDAY<br>DAY<br>FAULT 1<br>LAR<br>FAULT 1<br>LAR<br>FAULT 1<br>LAR<br>FAULT 1<br>LAR | TIME<br>TIME<br>TIME<br>TIME | TS   | MODIFI<br>MODIFI<br>MODIFI<br>MODIFI | STATUS<br>IED<br>IED<br>IED<br>IED |        |       |

Approve Refresh Logout Figure 25 - Time Card Showing Edited Times on Monday

#### Absences

The Time In/Time Out table is used to record the the time you are actually working. Absences, such as holidays, leave, and sick time are indicated by a Y in the Absence field. In the example below, Monday is a holiday, and the user is not working that day.

### To indicate the absence, do the following:

1. Click the Edit button in the record to be edited.

| Enter / Edit Tim                     | e Cards - For Th      | e We    | ek: 17    | 7-Jun-2  | 012 -    | 23-Jı   | <b>in-20</b> 1 | 12   |       |        |        |      |
|--------------------------------------|-----------------------|---------|-----------|----------|----------|---------|----------------|------|-------|--------|--------|------|
| Employee Name : HA                   | IGHT, TIMOTHY W OF    | en Cal  | endar     | Close (  | Calenda  | r 🗌     | lser Man       | ual  | Supe  | rvisor | Approv | al   |
| Time In/Time Out                     |                       |         |           |          |          |         |                |      |       |        |        |      |
| <ul> <li>Click the Delete</li> </ul> | button for the Time I | n/Time  | Out red   | ords (be | low) you | ı do no | t work.        |      |       |        |        |      |
| <ul> <li>Click the Defaul</li> </ul> | t Times Button to add | your de | efault ti | me.      |          |         |                |      |       |        |        |      |
| Default Time In/Ti                   | me Out Add            | New Da  | y         |          |          |         |                |      |       |        |        |      |
|                                      | WORK DATE             | IN 1    | OUT 1     | IN 2     | OUT 2    | IN 3    | OUT 3          | IN 4 | OUT 4 | ABSENT | EXEMPT | HOUR |
| DELETE                               | MONDAY, 06/18/2012    | 07:00AN | 11:00AN   | 12:00PM  | 04:00PM  |         |                |      |       |        |        | 8    |
| DELETE                               | TUESDAY , 06/19/2012  | 07:00AN | 11:30AM   | 12:30PM  | 04:00PM  |         |                |      |       |        |        | 8    |
| DELETE EDIT                          | WEDNESDAY, 06/20/2012 | 07:00AN | 11:30AN   | 12:30PM  | 04:00PM  |         |                |      |       |        |        | 8    |
| DELETE EDIT                          | THURSDAY , 06/21/2012 | 07:00AN | 11:30AM   | 12:30PM  | 04:00PM  |         |                |      |       |        |        | 8    |
| DELETE EDIT                          | FRIDAY, 06/22/2012    | 07:00AN | 11:30AM   | 12:30PM  | 04:00PM  |         |                |      |       |        |        | 8    |
|                                      |                       |         |           | 1        |          |         |                |      |       |        |        | 40.0 |

Figure 26 - Time In/Time Out Table

2. Check the Click if your are Absent box.

| cart time ti       | i/ Time Out              |  |
|--------------------|--------------------------|--|
| ID:                | VANJOE15-FEB-2010        |  |
| WORK_DATE:         | 02/15/2010               |  |
| IN 1:              | 07:00AM                  |  |
| OUT 1:             | 11:00AM                  |  |
| IN 2:              | 12:00PM                  |  |
| OUT 2:             | 04:00PM                  |  |
| IN 3:              |                          |  |
| OUT 3:             |                          |  |
| IN 4:              |                          |  |
| OUT 4:             |                          |  |
| ABSENT:            | Click if you are Absent. |  |
| EXEMPT:            | Click if you are Exempt. |  |
| Update Time In/Tim | e Out Cancel             |  |

#### Edit Time In/Time Out

Figure 27 - Updating Absent Flag

3. Click the Update Time In/Time Out button. This will change the Absent flag to Y and remove time in / time out values for that record.

Facilities Services

|                                                                                                    | DAL, JUE                                           | Op                                                                                                    | en Caler                                                                                                    | ndar                               | Close Ca                                                              | lendar                                                                                                    | Use                                                                              | er Manua                                                                                               |                                                | Sup   | ervisor A                    | Approval                                            |
|----------------------------------------------------------------------------------------------------|----------------------------------------------------|----------------------------------------------------------------------------------------------------|----------------------------------------------------------------------------------------------------|------------------------------------|-----------------------------------------------------------------------|----------------------------------------------------------------------------------------------------|----------------------------------------------------------------------------------|----------------------------------------------------------------------------------------------------|------------------------------------------------|-------|------------------------------|-----------------------------------------------------|
| ne In/Time Out                                                                                                    |                                                    |                                                                                                    |                                                                                                    |                                    |                                                                       |                                                                                                    |                                                                                  |                                                                                                    |                                                |       |                              |                                                     |
| Click the Delete                                                                                                    | button fo                                          | or the Time In                                                                                                    | /Time C                                                                                                    | out reco                           | rds (belo                                                             | w) you d                                                                                                    | o not v                                                                          | work.                                                                                                  |                                                |       |                              |                                                     |
| Click the Defaul                                                                                                    | t Times B                                          | utton to add                                                                                                    | your def                                                                                                    | ault tim                           | e.                                                                    |                                                                                                    |                                                                                  |                                                                                                    |                                                |       |                              |                                                     |
|                                                                                                    |                                                    |                                                                                                    |                                                                                                    |                                    |                                                                       |                                                                                                    |                                                                                  |                                                                                                    |                                                |       |                              |                                                     |
| Default Time In/Tin                                                                                                    | ne Out                                             | Add                                                                                                    | New Day                                                                                                    |                                    |                                                                       |                                                                                                    |                                                                                  |                                                                                                    |                                                |       |                              |                                                     |
|                                                                                                    | wo                                                 | RK DATE                                                                                                    | IN 1                                                                                                    | OUT 1                              | IN 2                                                                  | OUT 2                                                                                                    | IN 3                                                                             | OUT 3                                                                                                  | IN 4                                           | OUT 4 | ABSENT                       | EXEMPTHOU                                           |
| DELETE EDIT                                                                                                    | MONDAY                                             | 02/15/2010                                                                                                    |                                                                                                    |                                    |                                                                       |                                                                                                    |                                                                                  |                                                                                                    |                                                |       | Y                            | 0                                                   |
| DELETE EDIT                                                                                                    | TUESDAY                                            | , 02/16/2010                                                                                                    | 07:30AM                                                                                                    | 11:30AM                            | 12:30PM                                                               | 04:30PM                                                                                                    |                                                                                  |                                                                                                    |                                                |       |                              | 8                                                   |
|                                                                                                    | WEDNESD                                            | AY, 02/17/2010                                                                                                    | 07:30AM                                                                                                    | 11:30AM                            | 12:30PM                                                               | 04:30PM                                                                                                    |                                                                                  | -                                                                                                    |                                                |       | -                            |                                                     |
| DELETE                                                                                                    |                                                    |                                                                                                    |                                                                                                    |                                    |                                                                       |                                                                                                    |                                                                                  |                                                                                                    |                                                |       |                              | 8                                                   |
| DELETE                                                                                                    | THURSDA                                            | Y,02/18/2010                                                                                                    | 07:30AM                                                                                                    | 11:30AM                            | 12:30PM                                                               | 04:30PM                                                                                                    |                                                                                  |                                                                                                    |                                                |       |                              | 8                                                   |
|                                                                                                    |                                                    |                                                                                                    |                                                                                                    |                                    |                                                                       |                                                                                                    |                                                                                  |                                                                                                    |                                                |       |                              |                                                     |
| DELETE                                                                                                    | FRIDAY ,                                           | 02/19/2010                                                                                                    | 07:30AM                                                                                                    | 11:30AM                            | 12:30PM                                                               | 04:30PM                                                                                                    |                                                                                  |                                                                                                    |                                                |       |                              | 8                                                   |
| DELETE EDIT                                                                                                    | FRIDAY ,                                           | 02/19/2010                                                                                                    | 07130AM                                                                                                    | 11:30AM                            | 12:30PM                                                               | 04:30PM                                                                                                    |                                                                                  |                                                                                                    |                                                |       |                              | 8<br>32                                             |
| DELETE EDIT                                                                                                    | FRIDAY ,                                           | <ul> <li>New</li> </ul>                                                                                                    | Work Orc                                                                                                    | ll:30AM                            | 12:30PM                                                               | 04:30PM                                                                                                    |                                                                                  |                                                                                                    |                                                |       |                              | 8                                                   |
| DELETE EDIT                                                                                                    | FRIDAY ,                                           | <ul> <li>New</li> </ul>                                                                                                    | Work Ord                                                                                                    | ll:30AM                            | DURS WO N                                                             | UMBER                                                                                                    | DE                                                                               | SCRIPTIC                                                                                               | N/COM                                          | MENTS |                              | 8<br>32.<br>STATUS                                  |
| DELETE EDIT                                                                                                    | ETE E                                              | New     New     Monday                                                                                                    | Work Orc                                                                                                    | ier<br>010                         | DURS WO N<br>8 S100                                                   | UMBER<br>0323 FA                                                                                                    | DE:<br>CILITIE:<br>FAULT F                                                       | SCRIPTIC<br>S HOLIDA<br>HOLIDAY                                                                        | N/COMI<br>Y                                    | MENTS | E AP                         | STATUS<br>PROVE                                     |
| DELETE EDIT                                                                                                    | ETE E                                              | New     New     New     DIT MONDAY     TUESDAY                                                                                     | Work Ord<br>07:30AM<br>Work Ord<br>07:30AM<br>07:30AM<br>0 | ler<br>010<br>010                  | DURS WO N<br>8 S100<br>8 S100                                         | UMBER<br>0323 FA<br>0320 FA                                                                                                | DES<br>CILITIE<br>FAULT F                                                        | SCRIPTIC<br>S HOLIDA<br>HOLIDAY<br>S DEFAUL                                                            | Y<br>Y<br>T TIME                               | MENTS | E AF                         | STATUS<br>STATUS<br>PPROVE                          |
| DELETE EDIT                                                                                                    | FRIDAY ,<br>8<br>ETE E<br>ETE E                    | New     New     Monday     DIT     TUESDAY                                                                                         | Work Ore<br>07:30AM<br>Work Ore<br>02/15/20<br>, 02/16/2                                                                                                    | ler<br>HC<br>010<br>010            | DURS WO N<br>8 S100<br>8 S100                                         | UMBER<br>0323 FA<br>0320 FA<br>0320 FA                                                                                     | DES<br>CILITIES<br>FAULT F<br>FAULT F                                            | SCRIPTIO<br>S HOLIDAY<br>S DEFAUL <sup>1</sup><br>REGULAR                                              | Y<br>Y<br>T TIME                               | MENTS | E AF                         | STATUS<br>PPROVE                                    |
| DELETE EDIT                                                                                                    | ETE E<br>ETE E                                     | New     New     DIT     TUESDAY DIT     WEDNESD                                                                                    | Work Ord<br>PRK DATE<br>, 02/15/20<br>, 02/16/2<br>AY, 02/17                                                                                                    | II:30AM                            | DURS WO N<br>8 S100<br>8 S100                                         | UMBER<br>0323 FA<br>0320 FA<br>0320 FA<br>02320 FA                                                                         | DES<br>CILITIE:<br>FAULT F<br>CILITIE:<br>FAULT F<br>CILITIE:<br>FAULT F         | SCRIPTIC<br>S HOLIDAY<br>S DEFAUL'<br>REGULAR<br>S DEFAUL'<br>REGULAR                                  | Y<br>Y<br>T TIME<br>T TIME                     | MENTS | E AF                         | STATUS<br>PROVE<br>PROVE                            |
| DELETE EDIT                                                                                                    | ETE E<br>ETE E<br>ETE E<br>ETE E                   | New     New     Monday     TUESDAY     TUESDAY     MONDAY     TUESDAY     TUESDAY     THURSDA                                      | Work Ord<br>DRK DATE<br>, 02/15/20<br>, 02/15/20<br>, 02/16/2<br>AY, 02/17<br>Y, 02/18/                                                                                                    | ier<br>HC<br>010<br>/2010<br>/2010 | DURS WO N<br>8 S100<br>8 S100<br>8 S100                               | UMBER<br>0323 FA<br>0320 FA<br>0320 FA<br>0320 FA<br>0320 FA<br>0500 FA<br>0500 FA                                         | DES<br>CILITIE:<br>FAULT F<br>CILITIE:<br>FAULT F<br>CILITIE:<br>FAULT F         | SCRIPTIC<br>S HOLIDAY<br>S DEFAUL<br>REGULAR<br>S DEFAUL<br>REGULAR<br>S DEFAUL<br>REGULAR             | T TIME<br>T TIME<br>T TIME                     | MENTS | E AF<br>E AF<br>E AF         | STATUS<br>PROVE<br>PROVE<br>PROVE                   |
| DELETE EDT<br>Default Hours><br>INSERT DEL<br>INSERT DEL<br>INSERT DEL<br>INSERT DEL<br>INSERT DEL<br>INSERT DEL<br>INSERT DEL | ETE E<br>ETE E<br>ETE E<br>ETE E<br>ETE E<br>ETE E | New     New     Monday     Tuesday     Tuesday     Tuesday     Tuesday     Tuesday     Tuesday     Tuesday     Tuesday     Tuesday | Work Orc<br>07:30AM<br>Work Orc<br>02/15/20<br>, 02/16/2<br>AY, 02/17<br>Y, 02/18/<br>02/19/20:                                                                                                    | ler<br>нс<br>010<br>/2010<br>/2010 | DURS WO N<br>8 S100<br>8 S100<br>8 S100<br>8 S100<br>8 S100<br>8 S100 | UMBER<br>0323 FA<br>0320 FA<br>0320 FA<br>02320 FA<br>02320 FA<br>04<br>04<br>04<br>04<br>04<br>04<br>04<br>04<br>04<br>04 | DES<br>CILITIE<br>FAULT F<br>CILITIE<br>FAULT F<br>CILITIE<br>FAULT F<br>CILITIE | SCRIPTIC<br>S HOLIDAY<br>S DEFAUL<br>REGULAR<br>S DEFAUL<br>REGULAR<br>S DEFAUL<br>REGULAR<br>S DEFAUL | T TIME<br>T TIME<br>T TIME<br>T TIME<br>T TIME | MENTS | E AF<br>E AF<br>E AF<br>E AF | STATUS<br>PROVE<br>PROVE<br>PROVE<br>PROVE<br>PROVE |

Figure 28 - Updating Absent Flag

# **Adding Work Orders**

Default work order records are created weekly. If you work a regular schedule, then all you would need to do is update the number of hours worked for each work order by clicking the Enter Default Hours==> button above the Work Orders/Hours table to update your labor records for the week.

You are paid based on the entries in the Work Order/Hours table. In the Time In/Time Out table, absences are indicated by a Y in the Absent field, and the total hours are the number of hours actually worked. For the Work Order/Hours table, these absences must be accounted for. For example, on Monday, February 15, 2010, the user was absent due to the President's Day Holiday. In the Work Order/Hours table, this was accounted for with Work Order S1300323 (FACILITIES HOLIDAY).

There are times when you will need to add a work order, such as when you do work on a work order other your default work order, such as S1300320 (FACILITIES DEFAULT TIME, FY13). To add a new work order:

1. Click the Insert New Work Order button above the Work Order/Hours table. Enter / Edit Time Cards - For The Week: 21-Oct-2012 - 27-Oct-2012

Employee Name : VANDAL, JOE Open Calendar Close Calendar User Manual Supervisor Approval

| efault Time                                                                              | In/Tin                               | ne Out                                         | Add N                                                                                    | lew Day        | y                                                                 |                                                                                       |                                                                                                    |                                                                                |                                              |      |                                                       |                                |         |       |
|------------------------------------------------------------------------------------------|--------------------------------------|------------------------------------------------|------------------------------------------------------------------------------------------|----------------|-------------------------------------------------------------------|---------------------------------------------------------------------------------------|----------------------------------------------------------------------------------------------------|--------------------------------------------------------------------------------|----------------------------------------------|------|-------------------------------------------------------|--------------------------------|---------|-------|
|                                                                                          |                                      | WOR                                            | RK DATE                                                                                  | IN 1           | OUT 1                                                             | IN                                                                                    | 2 OUT 2                                                                                                    | IN 3                                                                           | OUT 3                                        | IN 4 | OUT 4                                                 | ABSENT                         | EXEMPT  | HOURS |
| DELETE                                                                                   | Edit                                 | MONDAY , :                                     | 10/22/2012                                                                               | 07:00AN        | 11:30AM                                                           | 12:30F                                                                                | 04:00PM                                                                                                    |                                                                                |                                              |      |                                                       |                                |         | 8     |
| DELETE                                                                                   | Edit                                 | TUESDAY ,                                      | 10/23/2012                                                                               | 07:00AN        | 11:30AM                                                           | 12:30F                                                                                | 04:00PM                                                                                                    |                                                                                |                                              |      |                                                       |                                |         | 8     |
| DELETE                                                                                   | Edit                                 | WEDNESDA                                       | Y, 10/24/2012                                                                            | 07:00AN        | 11:30AM                                                           | 12:30F                                                                                | M 04:00PM                                                                                                    |                                                                                |                                              |      |                                                       |                                |         | 8     |
| DELETE                                                                                   | Edit                                 | THURSDAY                                       | , 10/25/2012                                                                             | 07:00AN        | 11:30AM                                                           | 12:305                                                                                | M 04:00PM                                                                                                    |                                                                                |                                              |      |                                                       |                                |         | 8     |
| DELETE                                                                                   | Edit                                 | FRIDAY , 1                                     | 0/26/2012                                                                                | 07:00AN        | 11:30AN                                                           | 12:30F                                                                                | PM 04:00PM                                                                                                    |                                                                                |                                              |      |                                                       |                                |         | 8     |
|                                                                                          |                                      |                                                |                                                                                          |                |                                                                   | 2                                                                                     |                                                                                                    |                                                                                | 1.0                                          |      | 27                                                    |                                |         |       |
| rk Order/He                                                                              | ours                                 |                                                |                                                                                          |                |                                                                   |                                                                                       |                                                                                                    |                                                                                |                                              |      |                                                       |                                |         | 40.00 |
| rk Order/Ho<br>Default Hour:                                                             | ours<br>s==>                         | 8 •                                            | New Work                                                                                 | Order          | )-                                                                | NOCO                                                                                  |                                                                                                    | DITON                                                                          |                                              |      | _ New<br>Work                                         | Work C<br>Order                | Dder Br | 40.00 |
| rk Order/Ho                                                                              | s==>                                 | 8 •                                            | New Work                                                                                 | Order          | WO NU<br>3 \$13003                                                | MBER<br>20 F                                                                          | DESCRI<br>ACILITIES DE                                                                                                    | PTION/                                                                         | COMMEN                                       | TS   | - New<br>Work                                         | Work C<br>Order                | Dder Br | 40.00 |
| rk Order/Ho<br>Pefault Hours<br>DELETE<br>DELETE                                         | s=>                                  | 8 •                                            | New Work<br>DRK DATE<br>, 10/22/2012<br>, 10/23/2012                                     | Order          | WO NU<br>3 513003                                                 | MBER<br>20 F<br>20 F<br>20 F                                                          | DESCRI<br>ACILITIES DEI<br>DEFAULT REGU<br>ACILITIES DEI<br>DEFAULT REGU                                                               | PTION/<br>FAULT 1<br>LAR<br>FAULT 1                                            | COMMEN                                       | TS   | _ New<br>Work                                         | Work C<br>Order<br>STATUS      | Dder Br | 40.00 |
| rk Order/Ho<br>Default Hours<br>DELETE<br>DELETE<br>DELETE                               | Edit<br>Edit<br>Edit                 | 8 V<br>MONDAY<br>TUESDAY<br>WEDNESD            | New Work<br>DRK DATE<br>, 10/22/2012<br>, 10/23/2012<br>OAY, 10/24/201                   | Order<br>HOURS | WO NU<br>3 513003<br>3 513003                                     | MBER<br>220 F<br>220 F<br>220 F<br>220 F                                              | DESCRI<br>ACILITIES DEI<br>SEFAULT REGU<br>ACILITIES DEI<br>SEFAULT REGU<br>ACILITIES DEI<br>SEFAULT REGU                              | PTION/<br>FAULT 1<br>LAR<br>FAULT 1<br>LAR<br>FAULT 1<br>LAR                   | COMMEN<br>TIME<br>TIME                       | TS   | _ New<br>Work<br>ENTERE<br>ENTERE<br>ENTERE           | Work (<br>Order<br>STATUS<br>D | Dder Br | 40.00 |
| rk Order/Ho<br>befault Hours<br>DELETE<br>DELETE<br>DELETE<br>DELETE                     | s=>                                  | 8 -<br>MONDAY<br>TUESDAY<br>WEDNESD<br>THURSDA | New Work<br>DRK DATE<br>, 10/22/2012<br>, 10/23/2012<br>DAY, 10/24/201<br>NY , 10/25/201 | Order<br>HOURS | WO NU<br>3513003<br>3513003<br>3513003<br>3513003                 | MBER<br>220 F<br>220 F<br>220 F<br>220 F<br>220 F<br>220 F<br>220 F                   | DESCRI<br>ACILITIES DEI<br>ACILITIES DEI<br>ACILITIES DEI<br>ACILITIES DEI<br>DEFAULT REGU<br>ACILITIES DEI<br>DEFAULT REGU            | PTION/<br>FAULT 1<br>LAR<br>FAULT 1<br>LAR<br>FAULT 1<br>LAR<br>FAULT 1<br>LAR | COMMEN<br>TIME<br>TIME<br>TIME               | īs   | New<br>Work                                           | Work C<br>Order                | Oder B  | 40.00 |
| rk Order/He<br>Pefault Hours<br>DELETE<br>DELETE<br>DELETE<br>DELETE<br>DELETE<br>DELETE | Edit<br>Edit<br>Edit<br>Edit<br>Edit | 8 VIC                                          | New Work<br>DRK DATE<br>, 10/22/2012<br>, 10/23/2012<br>DAY, 10/24/201<br>10/25/2012     | Order<br>HOURS | WO NU<br>3 513003<br>3 513003<br>3 513003<br>3 513003<br>3 513003 | MBER<br>220 F<br>220 F<br>220 F<br>220 F<br>220 F<br>220 F<br>220 F<br>220 F<br>220 F | DESCRI<br>ACILITIES DE<br>BEFAULT REGU<br>ACILITIES DE<br>BEFAULT REGU<br>ACILITIES DE<br>BEFAULT REGU<br>ACILITIES DE<br>BEFAULT REGU | PTION/<br>FAULT 1<br>LAR<br>FAULT 1<br>LAR<br>FAULT 1<br>LAR<br>FAULT 1<br>LAR | TIME<br>TIME<br>TIME<br>TIME<br>TIME<br>TIME | TS   | - New<br>Work<br>ENTERE<br>ENTERE<br>ENTERE<br>ENTERE | Work C<br>Order                | Oder B  | 40.00 |

Figure 29 - Work Order/Hours Insert New Order Button

| Insert W       | ork Orders/Hours                                                           |                                 |
|----------------|----------------------------------------------------------------------------|---------------------------------|
| WORK_DATE:     | Click the Work Date Field (above) 1                                        | to bring up calendar.           |
| HOURS:         | 0                                                                          | <b>•</b>                        |
|                | Enter Work Order Number                                                    | Search WO                       |
| WORK<br>ORDER: | Enter a valid work order in the field<br>Search WO button to find a Work O | l above, or click the<br>Order. |
| COMMENTS:      |                                                                            |                                 |
| STATUS:        | ENTERED                                                                    |                                 |
| Insert WO      | Cancel                                                                     |                                 |

Figure 30 - Insert Work Orders/Hours Form

2. Click the Work\_Date field to bring up the calendar.

#### Insert Work Orders/Hours

|                |                                | 4    | (    | Octo  | ber, | 2012  | Č.   | •  |   |
|----------------|--------------------------------|------|------|-------|------|-------|------|----|---|
|                | Click the Work Date Field (she | Su   | Мо   | Tu    | We   | Th    | Fr   | Sa |   |
| WORK DATE      | Click the work Date Field (abo | 30   | 1    | 2     | 3    | 4     | 5    | 6  |   |
| TORK_DATE.     |                                | 7    | 8    | 9     | 10   | 11    | 12   | 13 |   |
|                |                                | 14   | 15   | 16    | 17   | 18    | 19   | 20 |   |
|                |                                | 21   | 22   | 23    | 24   | 25    | 26   | 27 |   |
| HOURS:         | 0                              | 28   | 29   | 30    | 31   | 1     | 2    | 3  | - |
|                | Enter Work Order Number        | 4    | 5    | 6     | 7    | 8     | 9    | 10 | F |
|                |                                | 18   | Toda | y: Od | tobe | 22,   | 2012 |    | 2 |
| WORK<br>ORDER: | Search WO button to find a Wo  | rk O | rde  | r.    | . 01 | ciici | C UI |    |   |
| Comments:      |                                |      |      |       |      |       |      |    |   |
| STATUS:        | ENTERED                        |      |      |       |      |       |      |    |   |
| Insert WO      | Cancel                         |      |      |       |      |       |      |    |   |

Figure 31 - Work\_Date Field Calendar

3. Click the date in the calendar to enter the date into the Work\_Date field. Press the TAB key to go to the Hours field.

#### Insert Work Orders/Hours

| WORK_DATE:     | 26-Oct-2012<br>Click the Work Date Field (above) to b                                                       | ring up calendar.                    |
|----------------|----------------------------------------------------------------------------------------------------|--------------------------------------|
| HOURS:         |                                                                                                    | <b>_</b>                             |
| WORK<br>ORDER: | Enter Work Order Number<br>Enter a valid work order in the field ab<br>Search WO button to find a Work Orde | Search WO<br>ove, or click the<br>r. |
| COMMENTS:      |                                                                                                    |                                      |
| STATUS:        | ENTERED                                                                                                    |                                      |
| Insert WO      | Cancel                                                                                                    |                                      |

Figure 32 - Work\_Date Field Filled In

4. Enter the number of hours in the Hours field. The hours must be between 0 and 12. A decimal is not required, but if a partial hour is to be entered, it must be in quarter hour increments (.25, 50, or .75). Tab to the next field.

#### Insert Work Orders/Hours

| WORK_DATE:     | 26-Oct-2012<br>Click the Work Date Field (above) to                                                    | bring up calendar.                       |
|----------------|----------------------------------------------------------------------------------------------------|------------------------------------------|
| HOURS:         | 4                                                                                                    | •                                        |
| WORK<br>ORDER: | Enter Work Order Number<br>Enter a valid work order in the field<br>Search WO button to find a Work Or | Search WO<br>above, or click the<br>der. |
| COMMENTS:      |                                                                                                    |                                          |
| STATUS:        | ENTERED                                                                                                |                                          |
| Insert WO      | Cancel                                                                                                 |                                          |

Figure 33 - Hours Field

5. Enter the Work Order Number in the "Enter Work Order Number" field. As you start typing in the field, the field will start to auto fill. You can also select the work order number from the auto fill dropdown list.

|            | 26-Oct-2012               |                               |
|------------|---------------------------|-------------------------------|
| WORK_DATE: | Click the Work Date Field | (above) to bring up calendar. |
| HOURS:     | 4                         |                               |
|            | S130032                   | Search WO                     |
|            | S1300320                  | r click the                   |
| WORK       | S1300321                  | I CICK UIE                    |
| ORDER.     | S1300323                  |                               |
|            | S1300324                  |                               |
| COMMENTS:  | S1300325                  |                               |
| STATUS:    | ENTERED                   |                               |
| Incort WO  | Cancol                    |                               |

#### Figure 34 WO Field

If you enter an incorrect work order number, an error message will appear and the Insert WO button will disappear. Correct the error to continue.

| WORK_DATE:     | 26-Oct-2012<br>Click the Work Date Field ( | above) to bring up calendar. |
|----------------|--------------------------------------------|------------------------------|
| HOURS:         | 4                                          |                              |
|                | S130030                                    | Search WO                    |
| WORK<br>ORDER: | S1300300<br>S1300301<br>S1300303           | r click the                  |
|                | Please Enter a Valid Work Or               | der Number!!                 |
| COMMENTS:      |                                            |                              |
| STATUS:        | ENTERED                                    |                              |
| Cancel         | 7                                          |                              |

Figure 35 - Work Order Error Message

6. If you do not know the work order number, click the Search WO button. The Select WO from List will appear. As you start typing the work order number, the list will auto fill with matching work order numbers and their descriptions. Select the appropriate work order from the list.

|         | 26-Oct-2012                                                                                       |    |
|---------|---------------------------------------------------------------------------------------------------|----|
| WORK_DA | TE:                                                                                               |    |
| HOURS:  | 8                                                                                                 |    |
|         | Enter Work Order Number Search WO                                                                 |    |
|         | Enter a valid work order in the field above, or click the Search WO button to find a Wo<br>Order. | rk |
|         | S1300320 (FACILITIES DEFAULT TIME)                                                                |    |
|         | S1300289 (SURPLUS - WAREHOUSE WORK)                                                               |    |
|         | S1300299 (FIRE CALLS - VOLUNTEER FIREMEN)                                                         |    |
|         | S1300300 (AMBULANCE CALLS - VOLUNTEER AMBULANCE CREW)                                             |    |
|         | S1300301 (SAFETY MEETINGS)                                                                        |    |
|         | S1300303 (BEX - CAMPUS STORAGE YARD CLEANUP AND ORGANIZATION)                                     |    |
|         | S1300311 (SURPLUS - WEB AUTHORING HOURS)                                                          |    |
|         | S1300314 (SWEET AVENUE FOUNTAIN MAINTENANCE - PLUMBING)                                           |    |
| WORK    | S1300315 (CONTROLS COMPUTER MAINTENANCE)                                                          |    |
| ORDER:  | S1300317 (APOGEE/INSIGHT NETWORK MAINTENANCE)                                                     |    |
|         | S1300318 (APOGEE / INSIGHT HARDWARE MAINTENANCE)                                                  |    |
|         | S1300320 (FACILITIES DEFAULT TIME)                                                                |    |
|         | S1300321 (FACILITIES PROBLEM TIMECARD)                                                            |    |

Figure 36 - Work Order Selected from Search box

7. Enter your comments in the Comments field. This is optional.

#### Insert Work Orders/Hours

| WORK_DATE:     | 26-Oct-2012<br>Click the Work Date Field (abo                                | ve) to bring up calendar.              |
|----------------|------------------------------------------------------------------------------|----------------------------------------|
| HOURS:         | 4                                                                            | <b>_</b>                               |
| WORK<br>ORDER: | S1300301<br>Enter a valid work order in the<br>Search WO button to find a Wo | field above, or click the<br>rk Order. |
| COMMENTS:      | ATTENDED SAFETY MEETINGS                                                     | §                                      |
| STATUS:        | ENTERED                                                                      |                                        |
| Insert WO      | Cancel                                                                       |                                        |

#### Figure 38 - Comments Field

8. Click the Insert WO button to save the work order.

|                                                                           |                         | WAL, SOL                                            |                                                                                      | Op                                                                 | en Caler                                                                              | ndar                                      | Close Ca                                                                      | alendar                                                                                | Use                                                                                                    | r Manua                                                                                                    |                                                           | Sup   | ervisor /                            | Approva                                       | 1                  |
|---------------------------------------------------------------------------|-------------------------|-----------------------------------------------------|--------------------------------------------------------------------------------------|--------------------------------------------------------------------|---------------------------------------------------------------------------------------|-------------------------------------------|-------------------------------------------------------------------------------|----------------------------------------------------------------------------------------|----------------------------------------------------------------------------------------------------|----------------------------------------------------------------------------------------------------|-----------------------------------------------------------|-------|--------------------------------------|-----------------------------------------------|--------------------|
| e In/Time<br>Click the<br>Click the                                       | Out<br>Delete<br>Defaul | button fo<br>t Times E                              | or the<br>luttor                                                                     | Time In<br>to add y                                                | ı/Time C<br>your def                                                                  | Out reco<br>ault tim                      | rds (belo<br>e.                                                               | ow) you                                                                                | do not v                                                                                                    | vork.                                                                                                    |                                                           |       |                                      |                                               |                    |
| efault Time                                                               | e In/Tin                | ne Out                                              |                                                                                      | Add N                                                              | New Day                                                                               |                                           |                                                                               |                                                                                        |                                                                                                    |                                                                                                    |                                                           |       |                                      |                                               |                    |
|                                                                           | i i i i                 | wo                                                  | ORK DA                                                                               | ATE                                                                | IN 1                                                                                  | OUT 1                                     | IN 2                                                                          | OUT 2                                                                                  | IN 3                                                                                                    | OUT 3                                                                                                    | IN 4                                                      | OUT 4 | ABSENT                               | EXEMPT                                        | HOUF               |
| DELETE                                                                    | EDIT                    | MONDAY                                              | 02/1                                                                                 | 5/2010                                                             |                                                                                       |                                           |                                                                               |                                                                                        |                                                                                                    |                                                                                                    |                                                           |       | Y                                    |                                               | 0                  |
| DELETE                                                                    | EDIT                    | TUESDAY                                             | , 02/1                                                                               | 6/2010                                                             | 07:30AM                                                                               | 11:30AM                                   | 12:30PM                                                                       | 04:30P                                                                                 | 4                                                                                                    |                                                                                                    |                                                           |       |                                      |                                               | 8                  |
| DELETE                                                                    | EDIT                    | WEDNESD                                             | AY, 02                                                                               | 2/17/2010                                                          | 07:30AM                                                                               | 11:30AM                                   | 12:30PM                                                                       | 04:30P                                                                                 | 4                                                                                                    |                                                                                                    |                                                           |       |                                      |                                               | 8                  |
| DELETE                                                                    | EDIT                    | THURSDA                                             | Y , 02                                                                               | /18/2010                                                           | 07:30AM                                                                               | 11:30AM                                   | 12:30PM                                                                       | 04:30P                                                                                 | ^                                                                                                    |                                                                                                    |                                                           |       |                                      |                                               | 8                  |
| DELETE                                                                    | EDIT                    | FRIDAY ,                                            | 02/19                                                                                | /2010                                                              | 07:30AM                                                                               | 11:30AM                                   | 12:30PM                                                                       | 04:30P                                                                                 | 4                                                                                                    |                                                                                                    |                                                           |       |                                      |                                               | 8                  |
|                                                                           |                         |                                                     |                                                                                      |                                                                    |                                                                                       |                                           |                                                                               |                                                                                        |                                                                                                    |                                                                                                    |                                                           |       |                                      |                                               |                    |
| k Order/H<br>Default Ho                                                   | Hours                   | 8                                                   | •                                                                                    | New \                                                              | Work Ore                                                                              | ler                                       |                                                                               |                                                                                        |                                                                                                    |                                                                                                    |                                                           |       |                                      |                                               | 32.0               |
| 'k Order/H<br>Default Ho                                                  | Hours                   | 8                                                   | -                                                                                    | New 1                                                              | Work Ore                                                                              | ler                                       |                                                                               |                                                                                        |                                                                                                    |                                                                                                    |                                                           |       |                                      |                                               | 32.0               |
| 'k Order/H<br>Default Ho                                                  | Hours                   | 8                                                   | •                                                                                    | New I                                                              | Work Ord                                                                              | der                                       | DURS WO                                                                       | NUMBER                                                                                 | DE                                                                                                    | SCRIPTIO                                                                                                    | N/COMI                                                    | MENTS |                                      | STATI                                         | JS                 |
| K Order/H<br>Default Ho                                                   | Hours                   | 8<br>ETE (E                                         | • (<br>:DIT)                                                                         | New \<br>wo<br>MONDAY ,                                            | Work Ord                                                                              | der<br>HC                                 | 0URS WO 1<br>8 S100                                                           | NUMBER<br>0323 F                                                                       | DE                                                                                                    | SCRIPTIO<br>5 HOLIDA                                                                                                    | N/COMI                                                    | MENTS | ENTI                                 | STATE                                         | <u>132.0</u><br>JS |
| K Order/H<br>Default Ho                                                   | Hours                   | BTE E                                               | • (<br>:DIT)                                                                         | New New N<br>WO<br>MONDAY ,                                        | Work Ord                                                                              | der<br>нс<br>010                          | 0URS WO 1<br>8 S100<br>8 S100                                                 | NUMBER<br>0323 F<br>0320 F                                                             | DES<br>ACILITIE:<br>EFAULT H<br>ACILITIE:                                                                                       | SCRIPTIO<br>S HOLIDA<br>HOLIDAY<br>S DEFAUL                                                                                          | N/COMI<br>Y                                               | MENTS | ENTI                                 | STATE                                         | <u>132.0</u><br>JS |
| K Order/H<br>Default Ho<br>INSERT                                         | Hours                   | B<br>ETE E<br>ETE E                                 | • (<br>:DIT)                                                                         | New 1<br>WO<br>MONDAY ,<br>TUESDAY                                 | Work Ord<br>02/15/20<br>, 02/16/2                                                     | der<br>но<br>010                          | 8 S100<br>8 S100                                                              | NUMBER<br>0323 F<br>0320 F<br>0320 F                                                   | DES<br>ACILITIE<br>EFAULT F<br>ACILITIE<br>EFAULT F                                                                             | SCRIPTIO<br>S HOLIDAY<br>S DEFAULT                                                                                                   | N/COMI<br>Y<br>F TIME                                     | MENTS | ENTI                                 | STATI<br>ERED                                 | JS                 |
| k Order/H<br>Default Ho<br>INSERT<br>INSERT                               | lours                   | B<br>ETE E<br>ETE E<br>ETE E                        |                                                                                      | New I<br>wo<br>MONDAY ,<br>TUESDAY<br>WEDNESD                      | Work Ord<br>02/15/20<br>, 02/16/2<br>Ay, 02/17                                        | der<br>010<br>010<br>1/2010               | BURS WO 1<br>8 S100<br>8 S100<br>8 S100                                       | NUMBER<br>0323 F<br>0320 F<br>0320 F<br>0320 F                                         | DES<br>ACILITIE<br>EFAULT F<br>ACILITIE<br>EFAULT F<br>ACILITIE                                                                 | SCRIPTIO<br>S HOLIDA<br>HOLIDAY<br>S DEFAULT<br>LEGULAR<br>S DEFAULT                                                                 | N/COMI<br>Y<br>F TIME<br>F TIME                           | MENTS | ENTI                                 | STATI<br>ERED<br>ERED<br>ERED                 | J32.0              |
| k Order/H<br>Default Ho<br>INSERT<br>INSERT<br>INSERT                     | Hours                   | 8<br>ETE (E<br>ETE (E<br>ETE (E<br>ETE (E           |                                                                                      | New 1<br>wo<br>MONDAY ,<br>TUESDAY<br>WEDNESD,<br>THURSDA          | Work Ord<br>OZ/15/20<br>, 02/16/2<br>AY, 02/17<br>Y , 02/18                           | der<br>010<br>1/2010<br>/2010             | BURS WO<br>8 S100<br>8 S100<br>8 S100<br>8 S100<br>8 S100                     | NUMBER<br>0323 F<br>0320 F<br>0320 F<br>0320 F<br>0320 F                               | DES<br>ACILITIE:<br>EFAULT F<br>ACILITIE:<br>EFAULT F<br>ACILITIE:                                                              | SCRIPTIO<br>S HOLIDAY<br>S DEFAULT<br>LEGULAR<br>S DEFAULT<br>S DEFAULT                                                              | N/COMI<br>Y<br>F TIME<br>F TIME<br>F TIME                 | MENTS | ENTI<br>ENTI<br>ENTI                 | STATE<br>ERED<br>ERED<br>ERED                 | J32.0              |
| k Order/H<br>Default Ho<br>INSERT<br>INSERT<br>INSERT                     | Hours                   | 8<br>ETE E<br>ETE E<br>ETE E<br>ETE E               | TIO:                                                                                 | New 1<br>wo<br>MONDAY ,<br>TUESDAY<br>WEDNESDA<br>THURSDA          | Work Ord<br>02/15/20<br>, 02/16/2<br>AY, 02/17<br>Y , 02/18                           | der<br>010<br>010<br>/2010<br>/2010       | BURS WO 1<br>8 S100<br>8 S100<br>8 S100<br>8 S100                             | NUMBER<br>0323 F<br>0320 F<br>0320 F<br>0320 F<br>0320 F<br>0320 F                     | DES<br>ACILITIE:<br>EFAULT F<br>ACILITIE:<br>EFAULT F<br>ACILITIE:<br>EFAULT F                                                  | SCRIPTIO<br>S HOLIDA<br>HOLIDAY<br>S DEFAUL'<br>LEGULAR<br>S DEFAUL'<br>LEGULAR<br>LEGULAR                                           | Y<br>T TIME<br>T TIME<br>T TIME                           | MENTS | ENTI<br>ENTI<br>ENTI<br>ENTI         | STATE<br>RED<br>RED<br>ERED                   | J32.0              |
| k Order/H<br>Default Ho<br>INSERT<br>INSERT<br>INSERT<br>INSERT           | Hours                   | B<br>ETE E<br>ETE E<br>ETE E<br>ETE E<br>ETE E      | (TICE<br>TICE<br>TICE<br>TICE<br>TICE<br>TICE                                        | New M<br>WONDAY ,<br>TUESDAY<br>WEDNESD,<br>THURSDAY<br>FRIDAY , 1 | Work Ore<br>02/15/20<br>, 02/16/2<br>AY, 02/17<br>Y , 02/18<br>02/19/20               | der<br>010<br>010<br>/2010<br>/2010<br>10 | BURS WO 1<br>8 S100<br>8 S100<br>8 S100<br>8 S100<br>4 S100                   | NUMBER<br>0323 F<br>0320 F<br>0320 F<br>0320 F<br>0320 F<br>0320 F<br>0321 S           | DES<br>ACILITIE:<br>EFAULT F<br>ACILITIE:<br>EFAULT F<br>ACILITIE:<br>EFAULT F<br>ACILITIE:<br>EFAULT F<br>AFETY ME<br>TRANENCE | SCRIPTIO<br>S HOLIDAY<br>S DEFAULT<br>LEGULAR<br>S DEFAULT<br>LEGULAR<br>LEGULAR<br>LEGULAR<br>LEGULAR<br>WINTER I                   | T TIME<br>T TIME<br>T TIME<br>T TIME                      | MENTS |                                      | STATE<br>RED<br>ERED<br>ERED<br>ERED<br>ERED  | JS                 |
| k Order/H<br>Default Ho<br>INSERT<br>INSERT<br>INSERT<br>INSERT<br>INSERT | lours                   | BETE E<br>ETE E<br>ETE E<br>ETE E<br>ETE E<br>ETE E | • (<br>- TOT<br>- TOT<br>- TOT<br>- TOT<br>- TOT<br>- TOT<br>- TOT<br>- TOT<br>- TOT | New V<br>WONDAY ,<br>TUESDAY<br>WEDNESD<br>THURSDAY<br>FRIDAY , I  | Work Ord<br>02/15/20<br>, 02/15/20<br>, 02/16/2<br>AY, 02/17<br>Y , 02/18<br>02/19/20 | der<br>HC<br>010<br>1/2010<br>10<br>10    | BURS WO<br>8 S100<br>8 S100<br>8 S100<br>8 S100<br>4 S100<br>8 S100<br>8 S100 | NUMBER<br>0323 F<br>0320 F<br>0320 F<br>0320 F<br>0320 F<br>0301 S<br>0301 S<br>0301 F | DES<br>ACILITIE:<br>EFAULT F<br>ACILITIE:<br>EFAULT F<br>ACILITIE:<br>FAULT F<br>ACILITIE:<br>TTENDED<br>RAINING<br>ACILITIE:   | SCRIPTIO<br>S HOLIDAY<br>S DEFAUL'<br>LEGULAR<br>S DEFAUL'<br>LEGULAR<br>S DEFAUL'<br>LEGULAR<br>S DEFAUL'<br>S DEFAUL'<br>S DEFAUL' | T TIME<br>T TIME<br>T TIME<br>T TIME<br>DEFENSI<br>T TIME | MENTS | ENTI<br>ENTI<br>ENTI<br>ENTI<br>ENTI | STATI<br>ERED<br>ERED<br>ERED<br>ERED<br>ERED | 132.0              |

9. If necessary, make adjustments to other work orders for that day, or add additional Time In/Time Out records. In the above example, the user attended a safety meeting for 4 hours on Friday on Work Order S1000301, and changed the number of hours on Work Order S1000320 from 8 to 4. For instructions on how to change a work order, go to Editing Work Orders.

# **Editing Work Orders**

There may be occasions where a work order needs to be changed. For example, a user may perform work on a different work order part of the day, and the number of hours on the default work order needs to be changed.

In the <u>Adding Work Order</u> section, a new work order, S1000301, was added. The number of hours for default work order, S1000320, needed to be changed. To edit a work order:

1. Click the Edit button for the Work Order/Hours record that needs to be changed.

|                                                                  | ie mu                                         | DAD, SOL                                       | Op                                                                      | en Caler                                                                               | ndar                                 | Close Ca                                                       | lendar                                                                                     | Use                                                                                                   | r Manua                                                                                                    | d L                                                                          | Supe                | ervisor I                           | Approva                                       | 1          |
|------------------------------------------------------------------|-----------------------------------------------|------------------------------------------------|-------------------------------------------------------------------------|----------------------------------------------------------------------------------------|--------------------------------------|----------------------------------------------------------------|--------------------------------------------------------------------------------------------|----------------------------------------------------------------------------------------------------|----------------------------------------------------------------------------------------------------|------------------------------------------------------------------------------|---------------------|-------------------------------------|-----------------------------------------------|------------|
| e In/Time<br>Click the<br>Click the<br>efault Time               | Out<br>Delete<br>Default<br>e In/Tin          | button for<br>t Times Bu<br>ne Out             | the Time Ir<br>tton to add<br>Add I                                     | n/Time C<br>your def<br>New Day                                                        | Out reco<br>ault tim                 | rds (belo<br>e.                                                | w) you d                                                                                   | o not v                                                                                               | vork.                                                                                                    |                                                                              |                     |                                     |                                               |            |
|                                                                  | _                                             | wor                                            | KDATE                                                                   | TN 1                                                                                   | OUT 1                                | TN 2                                                           | OUT 2                                                                                      | TN 3                                                                                                  | OUT 3                                                                                                    | IN 4                                                                         | OUT 4               | ABSEN                               | EXEMPT                                        | HOU        |
| DELETE                                                           | EDIT                                          | MONDAY ,                                       | 02/15/2010                                                              |                                                                                        |                                      |                                                                |                                                                                            |                                                                                                    |                                                                                                    |                                                                              |                     | Y                                   |                                               | 0          |
| DELETE                                                           | EDIT                                          | TUESDAY ,                                      | 02/16/2010                                                              | 07:30AM                                                                                | 11:30AM                              | 12:30PM                                                        | 04:30PM                                                                                    |                                                                                                    |                                                                                                    |                                                                              |                     |                                     |                                               | 8          |
| DELETE                                                           | EDIT                                          | WEDNESDA                                       | Y, 02/17/2010                                                           | 07:30AM                                                                                | 11:30AM                              | 12:30PM                                                        | 04:30PM                                                                                    |                                                                                                    |                                                                                                    |                                                                              |                     |                                     |                                               | 8          |
| DELETE                                                           | EDIT                                          | THURSDAY                                       | , 02/18/2010                                                            | 07:30AM                                                                                | 11:30AM                              | 12:30PM                                                        | 04:30PM                                                                                    |                                                                                                    |                                                                                                    |                                                                              |                     |                                     |                                               | 8          |
| DELETE                                                           | EDIT                                          | FRIDAY , 0                                     | 2/19/2010                                                               | 07:30AM                                                                                | 11:30AM                              | 12:30PM                                                        | 04:30PM                                                                                    |                                                                                                    |                                                                                                    | -                                                                            | 1                   |                                     |                                               | 8          |
|                                                                  |                                               |                                                |                                                                         |                                                                                        |                                      |                                                                |                                                                                            |                                                                                                    |                                                                                                    |                                                                              |                     |                                     |                                               |            |
| rk Order/H                                                       | lours                                         |                                                |                                                                         |                                                                                        |                                      | )<br>)                                                         |                                                                                            | Ne                                                                                                    | w Work (                                                                                                    | )rder hu                                                                     | tten - Ade          | de Wark                             |                                               | 32.        |
| rk Order/H<br>Default Ho                                         | Hours                                         | 8                                              | - New                                                                   | Work Ore                                                                               | der                                  | }                                                              |                                                                                            | Net<br>Or                                                                                             | n Work (<br>der                                                                                                    | )rder bu                                                                     | tton - Ade          | ds Work                             |                                               | 32.        |
| rk Order/H<br>Default Ho                                         | Hours                                         | 8                                              | • New                                                                   | Work Ore                                                                               | der                                  | DURS WO N                                                      | NUMBER                                                                                     | Net<br>Or<br>DES                                                                                      | w Work (<br>der<br>SCRIPTIC                                                                                                    | Drder bu                                                                     | tton - Ade          | ds Work                             | STATE                                         | 32.0       |
| rk Order/H<br>Default Ho                                         | Hours                                         | B ETE E                                        |                                                                         | Work Ore                                                                               | der<br>HC                            | DURS WO N<br>8 S100                                            | IUMBER<br>0323 FAI                                                                         | Ner<br>Or<br>DES<br>CILITIES                                                                          | W Work (<br>der<br>CRIPTIO                                                                                                    | Drder bu<br>Drder bu<br>N/COMI                                               | tton - Ade          | ds Work                             | STAT                                          | 32.0       |
| rk Order/H<br>Default Ho<br>INSERT                               | lours                                         | BIETE (EC                                      | TUESDAY                                                                 | Work Ord                                                                               | der<br>010                           | B S100                                                         | UMBER<br>0323 FAI<br>0320 FAI<br>0320 FAI                                                  | Ne<br>Or<br>CILITIES<br>FAULT H<br>CILITIES<br>FAULT R                                                | w Work (<br>der<br>CRIPTIC<br>5 HOLIDA<br>5 HOLIDAY<br>5 DEFAUL <sup>2</sup><br>EGULAR                                                                         | Drder bu<br>DN/COMI<br>Y<br>T TIME                                           | tton - Ade<br>Ments | ds Work                             | STATI<br>ERED<br>ERED                         | 32.0       |
| rk Order/H<br>Default Ho<br>INSERT<br>INSERT                     | Hours<br>Hours<br>DEL<br>DEL<br>DEL           | BTE EI<br>ETE EI<br>ETE EI                     | New 1<br>MONDAY<br>IT TUESDAY                                           | Work Ore<br>ORK DATE<br>, 02/15/21<br>, 02/16/2<br>AY, 02/17                           | der<br>010<br>1010                   | B S1000<br>8 S1000<br>8 S1000                                  | UMBER<br>0323 FAI<br>0320 FAI<br>0320 FAI<br>0320 FAI                                      | Ne<br>Or<br>CILITIES<br>FAULT H<br>CILITIES<br>FAULT R<br>CILITIES<br>FAULT R                         | W Work (<br>der<br>CRIPTIC<br>S HOLIDA<br>S DEFAULT<br>EGULAR<br>S DEFAULT<br>EGULAR                                                                           | Drder bu<br>DN/COMI<br>Y<br>T TIME<br>T TIME                                 | tton - Ada<br>MENTS | ds Work<br>ENT<br>ENT<br>ENT        | STATE<br>ERED<br>ERED<br>ERED                 | 32.0       |
| rk Order/H<br>Default Ho<br>INSERT<br>INSERT<br>INSERT           | lours<br>urs==><br>) DEL<br>) DEL<br>) DEL    | BTE EI<br>ETE EI<br>ETE EI<br>ETE EI           | V New<br>NT MONDAY<br>TUESDAY<br>IT TUESDAY<br>IT WEDNESD<br>IT THURSDA | Work Ore<br>DRK DATE<br>, 02/15/20<br>, 02/16/2<br>AY, 02/17<br>Y , 02/18              | der<br>010<br>010<br>1/2010<br>/2010 | B S1000<br>8 S1000<br>8 S1000<br>8 S1000<br>8 S1000            | AUMBER<br>0323 FAI<br>DE<br>0320 FAI<br>0320 FAI<br>0320 FAI<br>0320 FAI                   | Ner<br>Or<br>CILITIES<br>FAULT H<br>CILITIES<br>FAULT R<br>CILITIES<br>FAULT R<br>CILITIES            | w Work C<br>der<br>CRIPTICA<br>S HOLIDAY<br>S DEFAUL*<br>EGULAR<br>S DEFAUL*<br>EGULAR<br>E GULAR                                                              | Drder bu<br>pn/com<br>y<br>t time<br>t time<br>t time                        | tton - Adv          | ds Work                             | STATE<br>ERED<br>ERED<br>ERED<br>ERED         | 32.(<br>JS |
| rk Order/H<br>Default Ho<br>INSERT<br>INSERT<br>INSERT<br>INSERT | Iours IOEL IOEL IOEL IOEL IOEL IOEL IOEL IOEL | ETE EI<br>ETE EI<br>ETE EI<br>ETE EI<br>ETE EI | VIT TUESDAY                                                             | Work Ore<br>ORK DATE<br>, 02/15/21<br>, 02/16/2<br>AY, 02/17<br>Y , 02/18,<br>02/19/20 | der<br>010<br>010<br>10<br>10        | B S1000<br>8 S1000<br>8 S1000<br>8 S1000<br>8 S1000<br>8 S1000 | AUMBER<br>0323 FAI<br>0320 FAI<br>0320 FAI<br>0320 FAI<br>0320 FAI<br>0320 FAI<br>0320 FAI | Net<br>OT<br>CILITIES<br>FAULT H<br>CILITIES<br>FAULT R<br>CILITIES<br>FAULT R<br>CILITIES<br>FAULT R | Work (<br>der<br>CRIPTIO<br>5 HOLIDA<br>10LIDAY<br>5 DEFAULT<br>25 DEFAULT<br>25 DEFAULT<br>25 DEFAULT<br>25 DEFAULT<br>25 DEFAULT<br>25 DEFAULT<br>25 DEFAULT | Drder bu<br>Drder bu<br>PY<br>T TIME<br>T TIME<br>T TIME<br>T TIME<br>T TIME | tton - Ade          | ds Work<br>ENT<br>ENT<br>ENT<br>ENT | STATE<br>ERED<br>ERED<br>ERED<br>ERED<br>ERED | 32.0       |

Figure 40 - Edit Button for Work Order/Hours Record to be Changed

2. Edit the items that need to be changed. In this example, the number of hours needs to be changed to 4.

#### Edit Work Orders/Hours

| LABORID:       | 1923135               |
|----------------|-----------------------|
| WORK_DATE      | :02/18/2010           |
| HOURS:         | 4                     |
| CREW:          | Select Crew From List |
| WORK<br>ORDER: | S1000320              |
| COMMENTS:      | DEFAULT REGULAR       |
| STATUS:        | ENTERED               |
| Update WO      | Cancel                |

Figure 41 - Editing Hours for Work Order

3. Notes: The hours must be between 0 and 12. A decimal is not required, but if a partial hour is to be entered, it must be in quarter hour increments (25, 50, or. .75).

If you enter a different work order, the work order must be a valid work order, otherwise an error message will appear and the Update WO button will disappear.

| East wo        | rk Orders/Hours                                    |
|----------------|----------------------------------------------------|
| LABORID:       | 1923135                                            |
| WORK_DATE      | 02/18/2010                                         |
| HOURS:         | 4                                                  |
| CREW:          | Select Crew From List                              |
| WORK<br>ORDER: | S10000320 Please Enter a Valid Work Order Number!! |
| COMMENTS:      | DEFAULT REGULAR                                    |
| STATUS:        | ENTERED                                            |
| Cancel         | •                                                  |

#### Edit Work Orders/Hours

Figure 42 - Work Order Error Message

#### 4. Click the UpdateWO button to save the changes.

Enter / Edit Time Cards - For The Week: 17-Jun-2012 - 23-Jun-2012

Employee Name : HAIGHT, TIMOTHY W Open Calendar Close Calendar User Manual Supervisor Approval

#### Time In/Time Out

- Click the Delete button for the Time In/Time Out records (below) you do not work.
- Click the Default Times Button to add your default time.

| Default Time In/Ti | me Out Add I          | New Da  | y       |         |         |      |       |      |       |        |        |       |
|--------------------|-----------------------|---------|---------|---------|---------|------|-------|------|-------|--------|--------|-------|
|                    | WORK DATE             | IN 1    | OUT 1   | IN 2    | OUT 2   | IN 3 | OUT 3 | IN 4 | OUT 4 | ABSENT | EXEMPT | HOURS |
| DELETE             | MONDAY, 06/18/2012    | 07:00AN | 11:00AN | 12:00PM | 04:00PM | I    |       |      |       |        |        | 8     |
| DELETE             | TUESDAY , 06/19/2012  | 07:00AN | 11:30AN | 12:30PM | 04:00PM |      |       |      |       |        |        | 8     |
| DELETE             | WEDNESDAY, 06/20/2012 | 07:00AN | 11:30AN | 12:30PM | 04:00PM |      |       |      |       |        |        | 8     |
| DELETE             | THURSDAY , 06/21/2012 | 07:00AN | 11:30AN | 12:30PM | 04:00PM |      |       |      |       |        |        | 8     |
| DELETE             | FRIDAY, 06/22/2012    | 07:00AN | 11:30AN | 12:30PM | 04:00PM | 1    |       |      |       |        |        | 8     |
|                    |                       |         |         |         |         |      |       |      |       |        |        | 40.00 |

#### Work Order/Hours

Default Hours=> 8 - New Work Order

|        |        | WORK DATE             | HOURS | WO NUMBER | DESCRIPTION/COMMENTS    | STATUS  |
|--------|--------|-----------------------|-------|-----------|-------------------------|---------|
| INSERT | DELETE | MONDAY, 06/18/2012    | 8     | S1200320  | FACILITIES DEFAULT TIME | ENTERED |
| INSERT | DELETE | TUESDAY , 06/19/2012  | 8     | S1200320  | FACILITIES DEFAULT TIME | ENTERED |
| INSERT | DELETE | WEDNESDAY, 06/20/2012 | 8     | S1200320  | FACILITIES DEFAULT TIME | ENTERED |
| INSERT | DELETE | THURSDAY , 06/21/2012 | 8     | S1200320  | FACILITIES DEFAULT TIME | ENTERED |
| INSERT | DELETE | FRIDAY, 06/22/2012    | 4     | S1200320  | FACILITIES DEFAULT TIME | ENTERED |
| INSERT | DELETE | FRIDAY, 06/22/2012    | 4     | S1200320  | FACILITIES DEFAULT TIME | ENTERED |
|        |        |                       | 40.00 |           |                         |         |

Approve Refresh Logout

Figure 43 - Time Card With Work Order Inserted

#### University of Idaho **Facilities Services**

# **Approving Your Time Card**

At the end of the work week, you will need to approve your time card. After your time and work orders have been entered for the week:

#### 1. Click the Approve Button

| mployee Name : HA                     | IGHT, TIMOTHY W OF     | en Calendar     | Close Caler   | idar U    | ser Manual | Super | visor Approva | al |
|---------------------------------------|------------------------|-----------------|---------------|-----------|------------|-------|---------------|----|
| me In/Time Out                        |                        |                 |               |           |            |       |               |    |
| <ul> <li>Click the Delete</li> </ul>  | button for the Time I  | n/Time Out red  | ords (below)  | you do no | t work.    |       |               |    |
| <ul> <li>Click the Default</li> </ul> | t Times Button to add  | your default ti | me.           |           |            |       |               |    |
|                                       |                        |                 | -             |           |            |       |               |    |
| Default 1 ime In/1 ii                 | ne Out Add             | New Day         |               |           |            |       |               |    |
|                                       | WORK DATE              | IN 1 OUT 1      | IN 2 OU       | T2 IN3    | OUT 3 IN 4 | OUT 4 | ABSENT EXEMPT | (H |
| DELETE Edit                           | MONDAY, 06/18/2012     | 07:00AM11:00A   | M12:00PM 04:0 | OPM       |            |       |               | 8  |
| DELETE Edit                           | TUESDAY , 06/19/2012   | 07:00AM11:30A   | M12:30PM 04:0 | OPM       |            |       |               | 8  |
| DELETE Edit                           | WEDNESDAY, 06/20/201   | 2 07:00AM11:30A | M12:30PM 04:0 | OPM       |            |       |               | 8  |
|                                       | THURSDAY 06/21/201     | 07:00AM11:30A   | M12:30PM 04:0 | OPM       |            |       |               | 8  |
| DELETE Edit                           | 1110100041 , 06/21/201 |                 | 1 1           |           | 1 1        |       |               |    |
| DELETE Edit                           | FRIDAY , 06/22/2012    | 07:00AM11:30A   | M12:30PM 04:0 | OPM       |            |       |               | 8  |

Work Order/Hours

Default Hours--> 8

|   |        |             | WORK DATE             | HOURS | WO NUMBER | DESCRIPTION/COMMENTS    | STATUS  |
|---|--------|-------------|-----------------------|-------|-----------|-------------------------|---------|
|   | INSERT | DELETE Edit | MONDAY, 06/18/2012    | 8     | S1200320  | FACILITIES DEFAULT TIME | ENTERED |
|   | INSERT | DELETE Edit | TUESDAY , 06/19/2012  | 8     | S1200320  | FACILITIES DEFAULT TIME | ENTERED |
|   | INSERT | DELETE Edit | WEDNESDAY, 06/20/2012 | 8     | \$1200320 | FACILITIES DEFAULT TIME | ENTERED |
|   | INSERT | DELETE Edit | THURSDAY , 06/21/2012 | 8     | S1200320  | FACILITIES DEFAULT TIME | ENTERED |
|   | INSERT | DELETE Edit | FRIDAY, 06/22/2012    | 4     | \$1200320 | FACILITIES DEFAULT TIME | ENTERED |
|   | INSERT | DELETE Edit | FRIDAY, 06/22/2012    | 4     | S1200320  | FACILITIES DEFAULT TIME | ENTERED |
| Т |        |             |                       | 40.00 |           |                         |         |

Approve Refresh Logout

#### 2. The status will be updated to E-Approve

Facilities Services - FAMIS Web Time (PPRD)

**University** of lo

Enter / Edit Time Cards - For The Week: 17-Jun-2012 - 23-Jun-2012

Employee Name : HAIGHT, TIMOTHY W Open Calendar Close Calendar User Manual Supervisor Approval

 FAMIS HOME
 FACILITIES HOME
 ARBOTERUM
 A & E SERVICES
 BLDG SERVICES
 BLDG TRADES
 LND & EXT SVCS
 FAMIS WEB

Time In/Time Out

 Click the Delete button for the Time In/Time Out records (below) you do not work. • Click the Default Times Button to add your default time.

Default Time In/Time Out Add New Day

| 1 |             | WORK DATE             | IN 1    | OUT 1   | IN 2    | OUT 2   | IN 3 | OUT 3 | IN 4 | OUT 4 | ABSENT | EXEMPT | HOURS |
|---|-------------|-----------------------|---------|---------|---------|---------|------|-------|------|-------|--------|--------|-------|
|   | DELETE Edit | MONDAY, 06/18/2012    | 07:00AN | 11:00AN | 12:00PM | 04:00PM |      |       |      |       |        |        | 8     |
|   | DELETE Edit | TUESDAY , 06/19/2012  | 07:00AN | 11:30AN | 12:30PM | 04:00PM |      |       |      |       |        |        | 8     |
|   | DELETE Edit | WEDNESDAY, 06/20/2012 | 07:00AN | 11:30AN | 12:30PM | 04:00PM |      |       |      |       |        |        | 8     |
|   | DELETE Edit | THURSDAY , 06/21/2012 | 07:00AN | 11:30AN | 12:30PM | 04:00PM | 1    |       |      |       |        |        | 8     |
|   | DELETE Edit | FRIDAY , 06/22/2012   | 07:00AN | 11:30AN | 12:30PM | 04:00PM |      |       |      |       |        |        | 8     |
|   |             |                       |         |         |         |         |      |       |      |       |        |        | 40.00 |

Work Order/Hours

Default Hours==> 8 - New Work Order

|   |        |             | WORK DATE             | HOURS | WO NUMBER | DESCRIPTION/COMMENTS    | STATUS    |
|---|--------|-------------|-----------------------|-------|-----------|-------------------------|-----------|
|   | INSERT | DELETE Edit | MONDAY , 06/18/2012   | 8     | S1200320  | FACILITIES DEFAULT TIME | E APPROVE |
|   | INSERT | DELETE Edit | TUESDAY , 06/19/2012  | 8     | S1200320  | FACILITIES DEFAULT TIME | E APPROVE |
|   | INSERT | DELETE Edit | WEDNESDAY, 06/20/2012 | 8     | S1200320  | FACILITIES DEFAULT TIME | E APPROVE |
|   | INSERT | DELETE Edit | THURSDAY , 06/21/2012 | 8     | S1200320  | FACILITIES DEFAULT TIME | E APPROVE |
|   | INSERT | DELETE Edit | FRIDAY, 06/22/2012    | 4     | \$1200320 | FACILITIES DEFAULT TIME | E APPROVE |
|   | INSERT | DELETE Edit | FRIDAY, 06/22/2012    | 4     | S1200320  | FACILITIES DEFAULT TIME | E APPROVE |
| Т |        |             |                       | 40.00 |           |                         |           |

Approve Refresh Logout

# Hours Less Than 40

If your total hours are less than 40, this warning will appear.

| Hours Less Than 40                                                                                          |
|----------------------------------------------------------------------------------------------------|
| Your work hours are less than 40.<br>Click the OK button to continue.<br>Otherwise click the Cancel button. |
| OK Cance                                                                                                    |

If this is OK, then click OK, then the status will update to E Approve. If you click CANCEL, then the Status will change to Entered, and you can update your time card.

# **Deadline to Submit Time Card**

So that your time card can be processed, your time card must be approved no later than the following Monday at 9:00 am.

When it's a holiday, you may be requested to submit your time card the Friday (or the last day worked) before the holiday. The Fiscal Office will notify you by email of any changes.

# University of Idaho Facilities Services

# Change History

| Date             | Description                   | Changed By |
|------------------|-------------------------------|------------|
| March 3, 2010    | Initial Document              | Tim Haight |
| June 22, 2012    | Reformatted, Updated Document | Tim Haight |
| November 9, 2012 | Updated Manual                | Tim Haight |
|                  |                               |            |
|                  |                               |            |
|                  |                               |            |
|                  |                               |            |
|                  |                               |            |
|                  |                               |            |
|                  |                               |            |